# **Dell Latitude 9410**

Telepítési útmutató és műszaki adatok

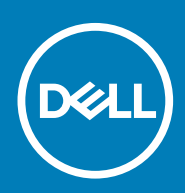

### Megjegyzés, Vigyázat és Figyelmeztetés

i MEGJEGYZÉS: A MEGJEGYZÉSEK a számítógép biztonságosabb és hatékonyabb használatát elősegítő, fontos tudnivalókat tartalmazzák.

FIGYELMEZTETÉS: A "FIGYELMEZTETÉS" üzenet hardver-meghibásodás vagy adatvesztés potenciális lehetőségére hívja fel a figyelmet, egyben közli a probléma elkerülésének módját.

VIGYÁZAT: A VIGYÁZAT jelzés az esetleges tárgyi vagy személyi sérülés, illetve életveszély lehetőségére hívja fel a figyelmet.

© 2020 Dell Inc. vagy leányvállalatai. Minden jog fenntartva. A Dell, az EMC és egyéb védjegyek a Dell Inc. vagy leányvállalatainak védjegyei. Minden egyéb névjegy a vonatkozó vállalatok védjegye lehet.

# Tartalomjegyzék

| 1 A számítógép üzembe helyezése                               | 5  |
|---------------------------------------------------------------|----|
| 2 Helyreállítási USB-meghajtó létrehozása Windows rendszerhez | 7  |
| 3 Ház áttekintése                                             | 8  |
| Bal oldali nézet                                              |    |
| Jobb oldali nézet                                             | 8  |
| Felülnézet                                                    |    |
| Elölnézet                                                     |    |
| Alulnézet                                                     | 11 |
| A számítógépház üzemmódjai                                    |    |
| 4 Gyorsgombok a billentyűzeten                                | 13 |
| 5 Latitude 9410 – műszaki adatok                              | 14 |
| Méretek és súly                                               |    |
| Processzorok                                                  |    |
| Chipkészlet                                                   | 14 |
| Operációs rendszer                                            |    |
| Memória                                                       | 15 |
| Portok és csatlakozók                                         | 15 |
| Kommunikáció                                                  | 16 |
| Hang                                                          | 17 |
| Tárolóhely                                                    |    |
| Médiakártya-olvasó                                            | 18 |
| Billentyűzet                                                  |    |
| Kamera                                                        | 18 |
| Érintőpad                                                     |    |
| Érintőpados mozdulatok                                        |    |
| Tápadapter                                                    | 19 |
| Akkumulátor                                                   |    |
| Kijelző                                                       | 21 |
| Ujjlenyomat-olvasó                                            |    |
| Videó                                                         |    |
| Biztonság                                                     |    |
| Biztonsági szoftver                                           | 22 |
| Számítógép használati környezete                              | 22 |
| 6 Rendszerbeállítás                                           | 24 |
| Rendszerindító menü                                           |    |
| Navigációs billentyűk                                         | 24 |
| Rendszerindítás                                               |    |
| Rendszerbeállítási opciók                                     | 25 |
| Általános opciók                                              |    |

| System configuration                                                         |    |
|------------------------------------------------------------------------------|----|
| A Video képernyőn elérhető beállítások                                       |    |
| Biztonság                                                                    |    |
| Secure Boot                                                                  |    |
| Az Intel Software Guard Extensions képernyőn elérhető beállítások            |    |
| Performance                                                                  |    |
| Power management                                                             |    |
| Post behavior                                                                |    |
| Manageability                                                                |    |
| Virtualizáció támogatása                                                     |    |
| Vezeték nélküli lehetőségek                                                  |    |
| Maintenance                                                                  |    |
| Rendszernaplók                                                               |    |
| A BIOS frissítése a Windows rendszerben                                      |    |
| A BIOS frissítése bekapcsolt BitLocker funkció mellett                       |    |
| A rendszer BIOS-ának frissítése egy USB-s pendrive segítségével              |    |
| Rendszer- és beállítási jelszó                                               |    |
| Rendszerbeállító jelszó hozzárendelése                                       |    |
| Meglévő rendszerjelszó és/vagy beállítási jelszó törlése, illetve módosítása |    |
| ExpressSign-in                                                               |    |
| 7 Szoftver                                                                   |    |
| Windows-illesztőprogramok letöltése                                          |    |
| 8 Hogyan kérhet segítséget                                                   | 43 |
| A Dell elérhetőségei                                                         |    |

# A számítógép üzembe helyezése

1. Csatlakoztassa a tápadaptert, és nyomja meg a bekapcsológombot.

i MEGJEGYZÉS: Elképzelhető, hogy az akkumulátor töltöttségének megőrzése érdekében a rendszer energiatakarékos üzemmódba kapcsol.

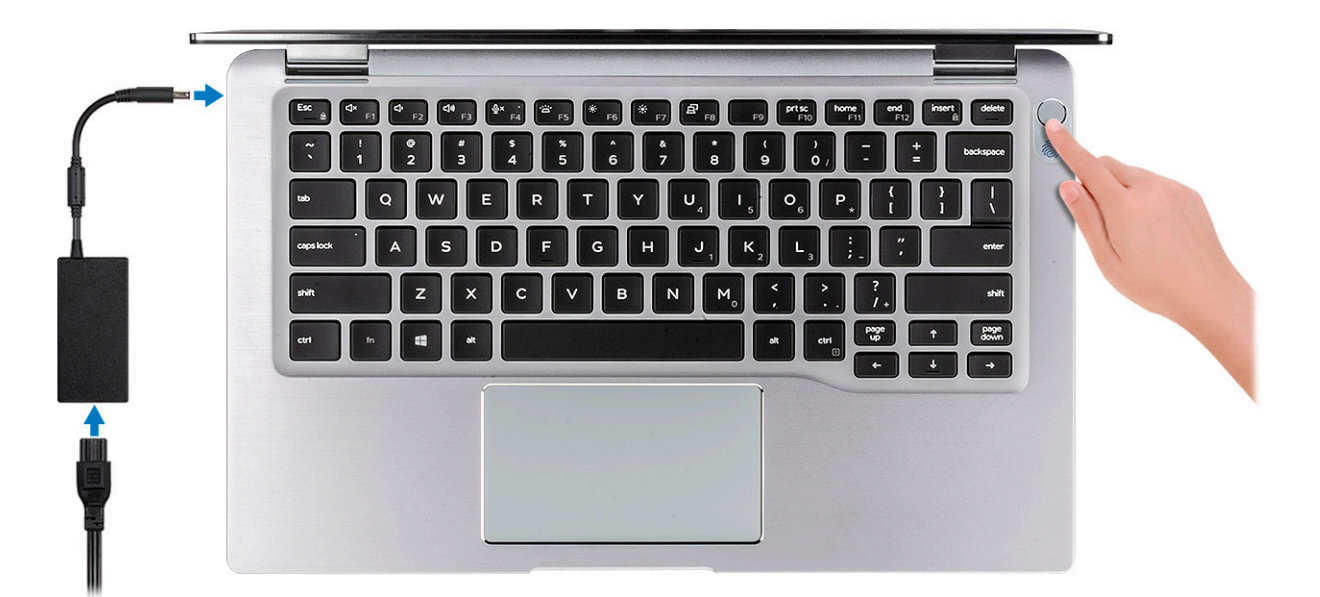

- 2. Fejezze be a Windows beállítását.
- 3. A beállítások elvégzéséhez kövesse a képernyőn megjelenő utasításokat. A beállításhoz a Dell a következőt ajánlja:
  - · Csatlakozzon hálózathoz a Windows frissítéséhez.
    - i MEGJEGYZÉS: Ha biztonságos vezeték nélküli hálózatra csatlakozik, amikor a rendszer kéri, adja meg a vezeték nélküli hozzáféréshez szükséges jelszót.
  - Ha az internethez csatlakozik, jelentkezzen be egy Microsoft-fiókkal, vagy hozzon létre egyet. Ha nem csatlakozik az internethez, hozzon létre egy offline fiókot.
  - · A Support and Protection (Támogatás és védelem) képernyőn adja meg elérhetőségi adatait.
- 4. Keresse meg, és használja a Dell-alkalmazásokat a Windows Start menüben ajánlott

#### 1. táblázat: Dell-alkalmazások keresése

| Dell-alkalmazások | Részletek                                                                         |
|-------------------|-----------------------------------------------------------------------------------|
|                   | Dell Termékregisztráció                                                           |
|                   | Regisztrálja számítógépét a Dellnél.                                              |
|                   | Dell súgó és támogatás                                                            |
| 10 to             | Kérjen segítséget és támogatást számítógépéhez.                                   |
|                   | SupportAssist                                                                     |
|                   | Proaktív módon ellenőrzi a számítógép hardvereinek és<br>szoftvereinek állapotát. |

| Dell-alkalmazások                                  | Részletek                                                                                                    |
|----------------------------------------------------|----------------------------------------------------------------------------------------------------|
|                                                    | () MEGJEGYZÉS: A garancia megújításához vagy<br>meghosszabbításához kattintson a garancia lejáratának<br>dátumára a SupportAssist oldalán. |
|                                                    | Dell Update                                                                                                    |
|                                                    | Kritikus javításokkal és fontos eszköz-illesztőprogramokkal látja el<br>rendszerét.                                                        |
|                                                    | Dell Digital Delivery                                                                                                    |
|                                                    | Szoftverek letöltésére, többek között a megvásárolt, de a számítógépre nem előtelepített szoftverek letöltésére szolgál.                   |
| 5. Készítsen helyreállító meghajtót a Windows renc | lszerhez.                                                                                                    |
| MEGJEGYZÉS: A Windows rendszerber                  | n esetlegesen előforduló hibák megkeresése és megjavítása érdekében ajánlott                                                               |
| helyreállító meghajtót készíteni.                  |                                                                                                    |

6. További információ: USB helyreállító meghajtó készítése a Windows rendszerhez.

2

# Helyreállítási USB-meghajtó létrehozása Windows rendszerhez

A Windows rendszerben esetlegesen előforduló hibák megkeresése és kijavítása érdekében hozzon létre helyreállítási meghajtót. A helyreállítási meghajtó létrehozásához egy legalább 16 GB kapacitású USB flash-meghajtóra lesz szüksége.

#### (i) MEGJEGYZÉS: A folyamat akár egy óráig is eltarthat.

- (i) MEGJEGYZÉS: A következő lépések a telepíteni kívánt Windows verziójától függően eltérőek lehetnek. A legfrissebb utasításokért látogasson el a Microsoft támogatási webhelyre.
- 1. Csatlakoztasson egy USB flash-meghajtót a számítógéphez.
- 2. A Windows keresésbe írja be írja be, hogy Recovery (Helyreállítás).
- 3. Kattintson a keresési eredmények között található Create a recovery drive (Helyreállítási meghajtó létrehozása) elemre. Megjelenik a User Account Control (Felhasználói fiókok felügyelete) ablak.
- A folytatáshoz kattintson a Yes (Igen) lehetőségre. Megjelenik a Recovery Drive (Helyreállítási meghajtó) ablak.
- 5. Válassza a **Back up system files to the recovery drive** (A rendszerfájlok biztonsági mentése a helyreállítási meghajtóra) lehetőséget, majd kattintson a **Next** (Tovább) gombra.
- Válassza az USB flash drive (USB flash-meghajtó) lehetőséget, majd kattintson a Next (Tovább) lehetőségre. Ekkor egy üzenet jelenik meg, amely arra hívja fel a figyelmet, hogy az USB flash-meghajtón lévő összes adat elveszik.
- 7. Kattintson a Létrehozás gombra.
- 8. Kattintson a **Befejezés** gombra.

Ha többet szeretne tudni arról, hogyan lehet újratelepíteni a Windowst az USB helyreállítási meghajtóval, olvassa el a *Hibaelhárítás* című részt a készülék *Szervizelési kézikönyvében*, amely a www.dell.com/support/manuals oldalon található.

3

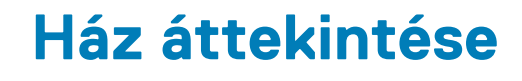

### Bal oldali nézet

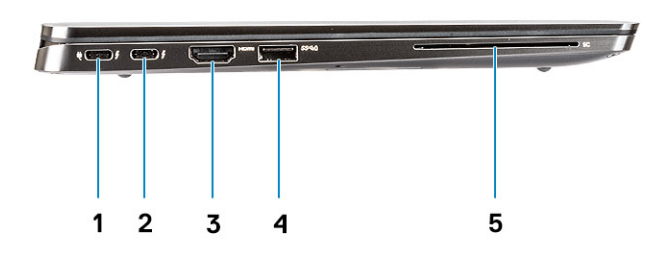

- 1. USB 3.2 Gen 2 Type-C port Thunderbolt 3 és tápellátás funkcióval
- 2. USB 3.2 Gen 2 Type-C port Thunderbolt 3 funkcióval
- 3. HDMI 2.0 port
- 4. USB 3.2 Gen 1 Type-A port PowerShare funkcióval
- 5. SmartCard olvasó (opcionális)

### Jobb oldali nézet

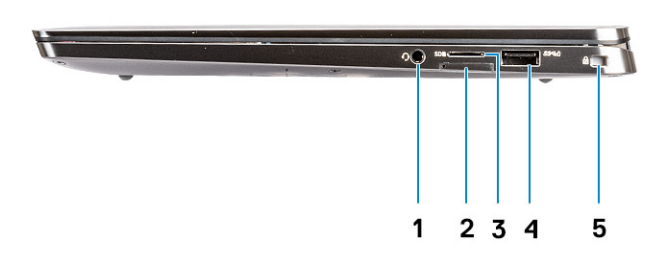

- 1. Univerzális audiocsatlakozó
- 2. uSIM-kártyafoglalat (csak WWAN esetén)
- 3. uSD 4.0 kártyaolvasó
- 4. USB 3.2 Gen 1 Type-A port PowerShare funkcióval
- 5. Wedge zárnyílás

### Felülnézet

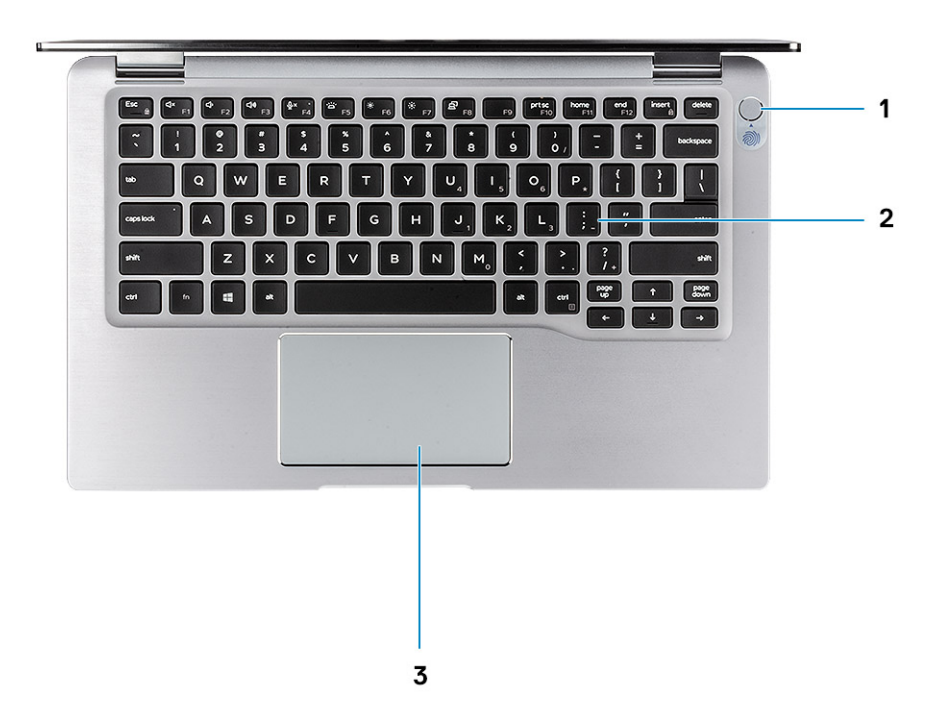

- 1. Ujjlenyomat-olvasóval ellátott bekapcsológomb (opcionális)
- 2. Billentyűzet
- 3. NFC-vel ellátott érintőpanel (opcionális)

# Elölnézet

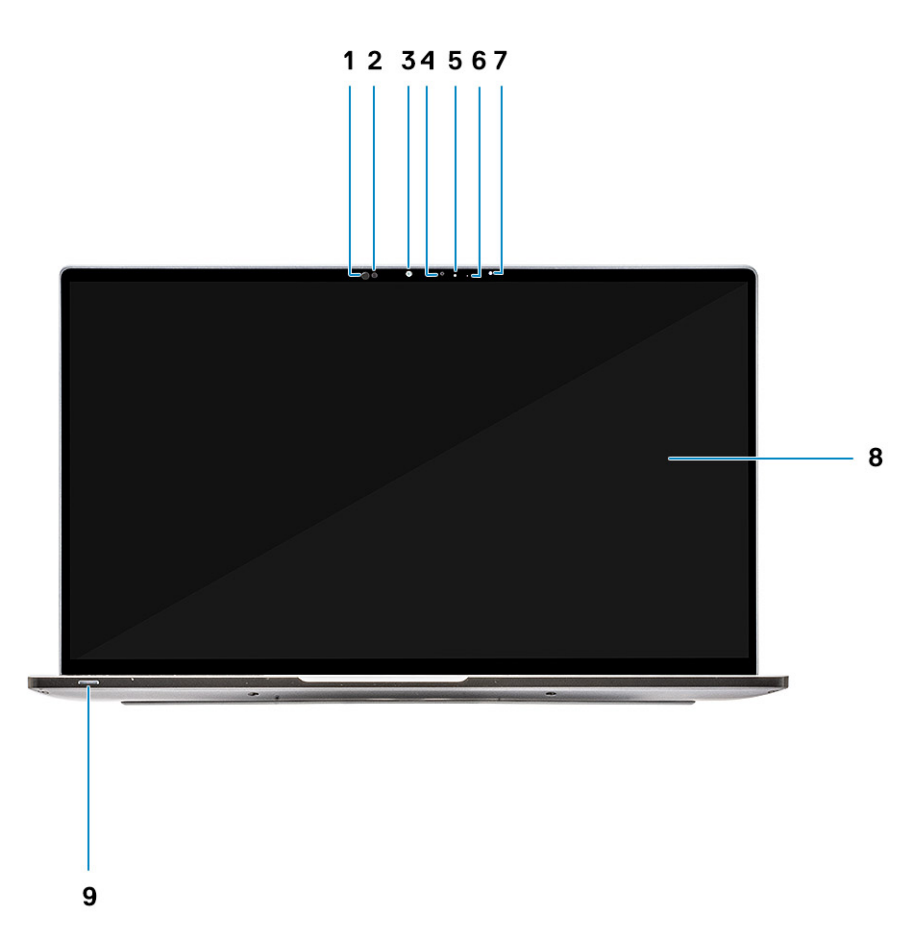

- 1. Közelségérzékelő vevőkészüléke
- 2. Közelségérzékelő jeladója
- 3. IR-jeladó
- 4. Infravörös kamera
- 5. Kamera állapotjelző LED-je
- 6. IR-jeladó
- 7. Környezeti világítás érzékelő (ALS)
- 8. Kijelzőpanel
- 9. Akkumulátor/Diagnosztikai állapotjelző LED

# Alulnézet

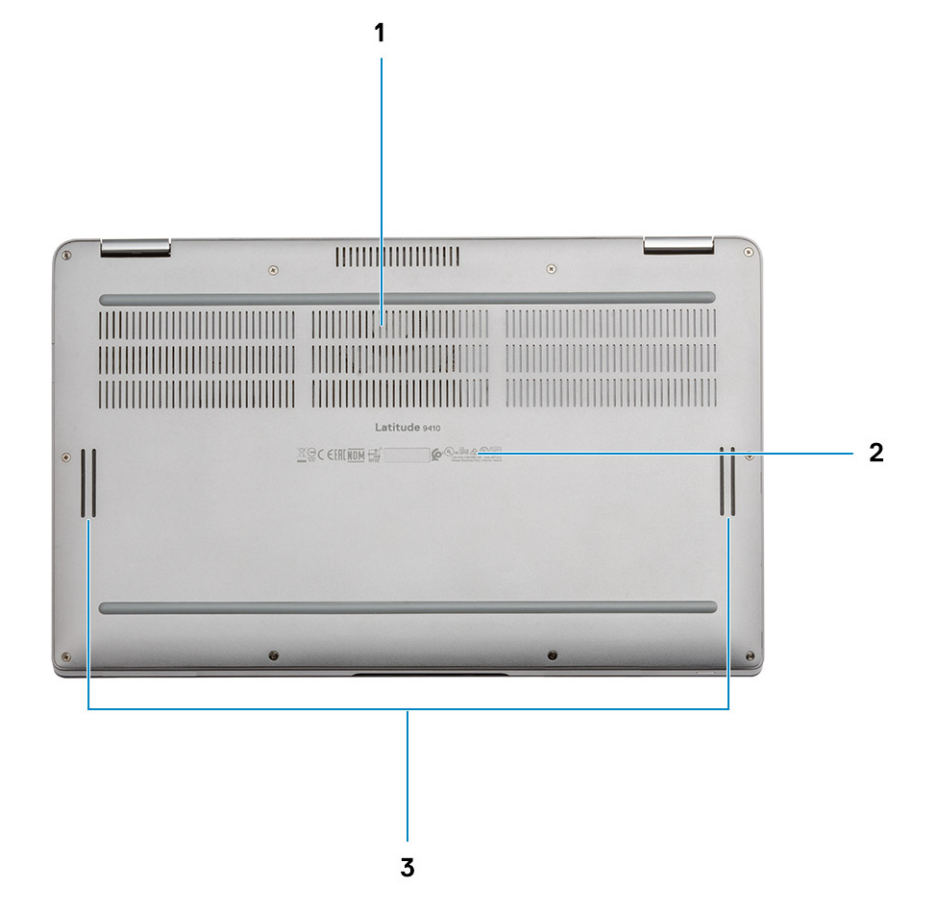

- 1. Hőelvezető
- 2. Szervizcímke
- 3. Hangszórók

# A számítógépház üzemmódjai

Ez a fejezet a Latitude 7400 2 kétfunkciós laptop különböző üzemmódjait mutatja be: állvány, notebook, táblagép és sátor.

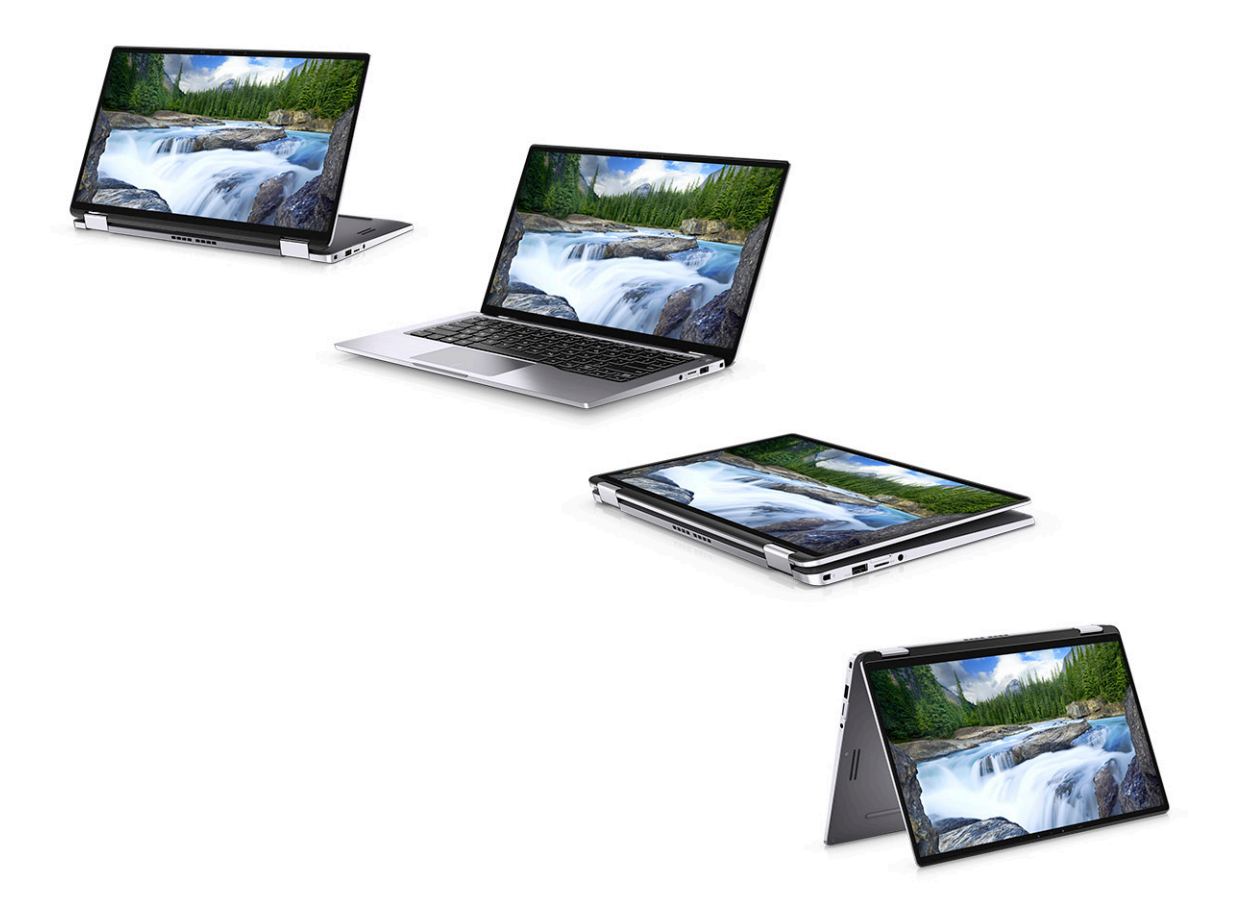

# 4

# Gyorsgombok a billentyűzeten

(i) MEGJEGYZÉS: A billentyűzeten található karakterek a billentyűzet nyelvi konfigurációjától függően eltérhetnek. A billentyűparancsokhoz használt gombok minden nyelvkonfiguráció esetén ugyanazok.

#### 2. táblázat: A billentyűzet gyorsgombjainak listája

| Billentyűk     | Elsődleges funkció                                                                                                  | Másodlagos funkció (Fn + gomb)    |
|----------------|----------------------------------------------------------------------------------------------------|-----------------------------------|
| Fn + Esc       | Escape                                                                                                    | Fn-billentyű-zár ki-/bekapcsolása |
| Fn + F1        | Hang némítása                                                                                                    | F1 funkció                        |
| Fn + F2        | Hangerő csökkentése                                                                                                 | F2 funkció                        |
| Fn + F3        | Hangerő növelése                                                                                                    | F3 funkció                        |
| Fn + F4        | Mikrofon némítása                                                                                                   | F4 funkció                        |
| Fn + F5        | Billentyűzet háttérvilágítása<br>() MEGJEGYZÉS: A<br>háttérvilágítás nélküli<br>billentyűzetekre nem<br>vonatkozik. | F5 funkció                        |
| Fn + F6        | Képernyő fényerejének csökkentése                                                                                   | F6 funkció                        |
| Fn + F7        | Képernyő fényerejének növelése                                                                                      | F7 funkció                        |
| Fn + F8        | Kijelzőváltás (Win + P)                                                                                             | F8 funkció                        |
| Fn + F10       | Print Screen                                                                                                    | F10 funkció                       |
| Fn + F11       | Home                                                                                                    | F11 funkció                       |
| Fn + F12       | End                                                                                                    | F12 funkció                       |
| Fn + jobb Ctrl | A jobb egérgombbal történő<br>kattintást utánozza                                                                   |                                   |

# Latitude 9410 – műszaki adatok

### Méretek és súly

#### 3. táblázat: Méretek és súly

| Leírás    | Értékek                                                                                                    |
|-----------|----------------------------------------------------------------------------------------------------|
| Magasság: |                                                                                                    |
| Elöl      | 8,53 mm (0,34 hüvelyk)                                                                                        |
| Hátul     | 14,89 mm (0,59 hüvelyk)                                                                                       |
| Szélesség | 319,77 mm (12,59 hüvelyk)                                                                                     |
| Mélység   | 199,90 mm (7,87 hüvelyk)                                                                                      |
| Tömeg     | 1,36 kg (3,0 lb)                                                                                              |
|           | () MEGJEGYZÉS: A számítógép tömege a megrendelt konfigurációtól és a gyártási eltérésektől függően változhat. |

### Processzorok

#### 4. táblázat: Processzorok

| Leírás                        | Értékek                                |                                          |                                          |                                          |
|-------------------------------|----------------------------------------|------------------------------------------|------------------------------------------|------------------------------------------|
| Processzorok                  | 10. generációs Intel Core<br>i5-10210U | 10. generációs Intel Core i5<br>– 10310U | 10. generációs Intel Core i7<br>– 10610U | 10. generációs Intel Core i7<br>– 10810U |
| Teljesítményfelvétel          | 15 W                                   | 15 W                                     | 15 W                                     | 15 W                                     |
| Magok száma                   | 4                                      | 4                                        | 4                                        | 6                                        |
| Szálak száma                  | 8                                      | 8                                        | 8                                        | 12                                       |
| Sebesség                      | 1,6 GHz – 4,2 GHz                      | 1,6 GHz és 4,4 GHz között                | 1,8 GHz – 4,9 GHz                        | 1,1 GHz – 4,9 GHz                        |
| Gyorsítótár                   | 6 MB                                   | 6 MB                                     | 8 MB                                     | 12 MB                                    |
| Integrált grafikus<br>vezérlő | Intel UHD Graphics                     | Intel UHD Graphics                       | Intel UHD Graphics                       | Intel UHD Graphics                       |

### Chipkészlet

#### 5. táblázat: Chipkészlet

| Leírás              | Értékek                                      |
|---------------------|----------------------------------------------|
| Chipkészlet         | Intel Comet Lake U (V1) PCH-LP               |
| Processzor          | 10. generációs Intel Core i5/i7 processzorok |
| DRAM busz szélesség | 64 bit                                       |
| Flash EPROM         | 16 MB / 32 MB                                |

Leírás

PCle busz

### Értékek

Akár 3. generációs

# **Operációs rendszer**

• Windows 10 Home (64 bites)

• Windows 10 Professional (64 bites)

# Memória

#### 6. táblázat: Memória műszaki adatai

| Leírás                      | Értékek                                                                                                    |
|-----------------------------|----------------------------------------------------------------------------------------------------|
| Foglalatok                  | Beépített                                                                                                    |
| Típus                       | LPDDR3                                                                                                    |
| Sebesség                    | 2133 MHz                                                                                                    |
| Maximális memóriaméret      | 16 GB                                                                                                    |
| Minimális memóriaméret      | 8 GB                                                                                                    |
| Memóriaméret foglalatonként | 8 GB, 16 GB                                                                                                   |
| Támogatott konfigurációk    | <ul> <li>8 GB, LPDDR3 SDRAM, 2133 MHz, beépített</li> <li>16 GB, LPDDR3 SDRAM, 2133 MHz, beépített</li> </ul> |

### Portok és csatlakozók

### 7. táblázat: Külső portok és csatlakozók

| Leírás                                   | Értékek                                                                                                    |
|------------------------------------------|----------------------------------------------------------------------------------------------------|
| Külső:                                   |                                                                                                    |
| USB                                      | <ul> <li>2 USB 3.2 Gen 1 Type-A port PowerShare funkcióval</li> <li>1 USB 3.2 Gen 2 Type-C port Power Delivery / Thunderbolt 3 funkcióval</li> <li>1 USB 3.2 Gen 2 Type-C port Thunderbolt 3 funkcióval</li> </ul> |
| Hang                                     | 1 univerzális audio jack csatlakozó                                                                                                    |
| Videó                                    | 1 HDMI 2.0                                                                                                    |
| Memóriakártya-olvasó                     | uSD 4.0                                                                                                    |
| Dokkoló port                             | Thunderbolt                                                                                                    |
| Tápadapter port                          | 4,50 mm x 2,90 mm-es egyenáramú bemeneti csatlakozó                                                                                                    |
| Biztonság                                | Ék alakú biztonsági zárnyílás                                                                                                    |
| 8. táblázat: Belső portok és csatlakozók |                                                                                                    |
| Leírás                                   | Értékek                                                                                                    |

### Belső:

Latitude 9410 – műszaki adatok 15

| Leírás | Értékek                                                                                                    |
|--------|----------------------------------------------------------------------------------------------------|
| M.2    | <ul> <li>1 M.2 2280 PICe x 4</li> <li>1 M.2 2230 PICe x 4</li> </ul>                                                                             |
|        | (j) MEGJEGYZÉS: A különböző típusú M.2 kártyák funkcióival kapcsolatos bővebb információkért olvassa el a következő tudásbáziscikket: SLN301626. |

# Kommunikáció

### Vezeték nélküli modul

#### 9. táblázat: A vezeték nélküli modul műszaki adatai

| Leírás                     | Értékek                                                                                                 |                                                                                                    |
|----------------------------|----------------------------------------------------------------------------------------------------|----------------------------------------------------------------------------------------------------|
| Modellszám                 | QCA61x4A                                                                                                | Intel AX201                                                                                                    |
| Adatátviteli sebesség      | Max. 867 Mb/s                                                                                           | Max. 2400 Mb/s                                                                                                    |
| Támogatott frekvenciasávok | 2,4 GHz/5 GHz                                                                                           | 2,4 GHz/5 GHz                                                                                                    |
| Vezeték nélküli szabványok | <ul> <li>WIFI 802.11b/g/n</li> <li>Wi-Fi 4 (Wi-Fi 802.11n)</li> <li>Wi-Fi 5 (Wi-Fi 802.11ac)</li> </ul> | <ul> <li>Wi-Fi 802.11a/b/g</li> <li>Wi-Fi 4 (Wi-Fi 802.11n)</li> <li>Wi-Fi 5 (Wi-Fi 802.11ac)</li> <li>Wi-Fi 6 (Wi-Fi 802.11ax)</li> </ul> |
| titkosítás                 | <ul><li>128 bites WEP</li><li>AES-CCMP</li><li>TKIP</li></ul>                                           | <ul> <li>64/128 bites WEP</li> <li>AES-CCMP</li> <li>TKIP</li> </ul>                                                                       |
| Bluetooth                  | Bluetooth 5.0                                                                                           | Bluetooth 5.1                                                                                                    |

### Vezeték nélküli nagy kiterjedésű hálózat

#### 10. táblázat: A WWAN-modul műszaki adatai

| Leírás                           | Értékek                                                                                                    |
|----------------------------------|----------------------------------------------------------------------------------------------------|
| Modellszám                       | Qualcomm Snapdragon X20 Global Gigabit LTE-A                                                                       |
| Kivitel                          | M.2 3042 Key.B single side                                                                                         |
| Adatátviteli sebesség            | Max. 1 Gbit/s letöltés/150 Mbit/s feltöltés (Cat 16)                                                               |
| Támogatott üzemi frekvenciasávok | (1,2,3,4,5,7,8,12,13,14,17,18,19,20,25,26,28,29,30,32,38,39,40,41,42,43,46,66),<br>HSPA+ (1, 2, 4, 5, 6, 8, 9, 19) |
| Tápegység                        | DC 3,135 – 4,4 V, jellemző 3,3 V                                                                                   |
| Hőmérséklet:                     | Normál üzemi hőmérséklet: -30 °C és +70 °C között                                                                  |
|                                  | Kiterjesztett üzemi hőmérséklet: -40 °C és +85 °C között                                                           |
| Antennacsatlakozó                | WWAN fő antenna x 1                                                                                                |
|                                  | WWAN fadingmentes antenna x 1                                                                                      |
|                                  | 4 x 4 MIMO antenna x 2                                                                                             |
| Wake on Wireless                 | Támogatott                                                                                                    |
| Hálózati szabványok              | LTE FDD/TDD, WCDMA/HSPA+, GPS/GLONASS/ Beidou /Galileo                                                             |
|                                  |                                                                                                    |

# Hang

#### 11. táblázat: Hangrendszer műszaki adatai

| Leírás                    |         | Értékek                                    |
|---------------------------|---------|--------------------------------------------|
| Vezérlő                   |         | Realtek ALC3254-CG                         |
| Sztereó átalakítás        |         | Támogatott                                 |
| Belső interfész           |         | Kiváló minőségű hangot biztosító interfész |
| Külső interfész           |         | Univerzális audio jack csatlakozó          |
| Hangszórók                |         | Kettő                                      |
| Belső hangszóró-erősítő   |         | Beépített 2W (RMS) csatornánként           |
| Külső hangerő-szabályozók |         | Gyorsbillentyű-vezérlők                    |
| Hangszóró kimenet:        |         |                                            |
|                           | Átlagos | 2 W                                        |
|                           | Csúcs   | 2,5 W                                      |
| Mélysugárzó-kimenet       |         | Nem támogatott                             |
| Mikrofon                  |         | Digitális tömbmikrofonok                   |

### **Tárolóhely**

A számítógép az alábbi konfigurációk egyikét támogatja:

- M.2 2230, 128 GB, Gen 3 PCle x4 NVMe, Class 35 SSD
- M.2 2230, 256 GB, Gen 3 PCIe x4 NVMe, Class 35 SSD
- M.2 2230, 512 GB, Gen 3 PCIe x4 NVMe, Class 35 SSD
- M.2 2230, 512 GB, Gen 3 PCIe x4 NVMe, Class 35 SSD
- M.2 2230, 1 TB, Gen 3 PCIe x4 NVMe, Class 35 SSD
- · M.2 2230, 256 GB, Gen 3 PCle x4, NVMe Class 35 öntitkosító SSD
- M.2 2280, 256 GB, Gen 3 PCIe x4 NVMe, Class 40 SSD
- M.2 2280, 512 GB, Gen 3 PCle x4 NVMe, Class 40 SSD
- M.2 2280, 1 TB, Gen 3 PCle x4 NVMe, Class 40 SSD
- M.2 2280, 2 TB, Gen 3 PCIe x4 NVMe, Class 40 SSD
- · M.2 2280, 512 GB, Gen 3 PCIe x4, NVMe, Class 40 öntitkosító SSD

#### 12. táblázat: Tárolóeszköz műszaki adatai

| Tároló típusa                         | Interfész típusa | Kapacitás   |
|---------------------------------------|------------------|-------------|
| M.2 Class 35 félvezető-alapú meghajtó | PCle NVMe 3x4    | Max. 1 TB   |
| M.2 Class 35 SED SSD                  | PCle NVMe 3x4    | Max. 256 GB |
| M.2 Class 40 félvezető-alapú meghajtó | PCle NVMe 3x4    | Max. 2 GB   |
| M.2 Class 40 SED SSD                  | PCIe NVMe 3x4    | Max. 512 GB |

# Médiakártya-olvasó

13. táblázat: A médiakártya-olvasó műszaki adatai

| Leírás             | Értékek               |
|--------------------|-----------------------|
| Típus              | SD-kártyaolvasó       |
| Támogatott kártyák | micro SD kártya (uSD) |

# Billentyűzet

### 14. táblázat: Billentyűzet műszaki adatai

| Leírás           | Értékek                                                                                                    |
|------------------|----------------------------------------------------------------------------------------------------|
| Típus            | Normál billentyűzet háttérvilágítással                                                                                                    |
| Elrendezés       | QWERTY                                                                                                    |
| Billentyűk száma | <ul> <li>Egyesült Államok és Kanada: 82 billentyű</li> <li>Egyesült Királyság: 83 gomb</li> <li>Japán: 84 billentyű</li> </ul>                                                                                                    |
| Méret            | X = 19,05 mm-es billentyűosztás<br>Y = 18,05 mm-es billentyűosztás                                                                                                    |
| Gyorsbillentyűk  | A billentyűzet némely billentyűjét két szimbólum található. Ezek a<br>billentyűk alternatív karakterek beírására, vagy másodlagos funkciók<br>elvégzésére használhatók. Az alternatív karakter beírásához nyomja<br>meg a Shift billentyűt és a kívánt billentyűt. A másodlagos funkció<br>végrehajtásához nyomja meg az Fn gombot és a kívánt billentyűt.<br>(j) MEGJEGYZÉS: A funkcióbillentyűk (F1–F12) elsődleges<br>viselkedését a BIOS-beállítási programban a Function<br>Key Behavior menüpontban változtathatja meg. |
|                  | Gyorsgombok a billentyűzeten                                                                                                    |

# Kamera

#### 15. táblázat: Kamera műszaki adatai

| Leírás            | Értékek                   |
|-------------------|---------------------------|
| Kamerák száma     | Egy                       |
| Típus             | Infravörös kamera         |
| Hely              | Elülső kamera             |
| Érzékelő típusa   | CMOS érzékelő technológia |
| Felbontás         |                           |
| Kamera            |                           |
| Állókép           | 0,92 megapixel            |
| Videó             | 1280 x 720, 30 kép/mp     |
| Infravörös kamera |                           |

| Leírá | S                 | Értékek              |
|-------|-------------------|----------------------|
|       | Állókép           | 0,23 megapixel       |
|       | Videó             | 640 x 360, 15 kép/mp |
| Átlós | látószög          |                      |
|       | Kamera            | 77,7 fok             |
|       | Infravörös kamera | 77,7 fok             |

# Érintőpad

### 16. táblázat: Érintőpad műszaki adatok

| Leírás     |            | Értékek |
|------------|------------|---------|
| Felbontás: |            |         |
|            | Vízszintes | 1235    |
|            | Függőleges | 695     |
| Méretek:   |            |         |
|            | Vízszintes | 105 mm  |
|            | Függőleges | 60 mm   |

# Érintőpados mozdulatok

A Windows 10-zel használható érintőpados kézmozdulatokról lásd a 4027871-es Microsoft tudásbáziscikket a support.microsoft.com webhelyen.

# Tápadapter

#### 17. táblázat: A tápadapter műszaki adatai

| Leírás                           | Értékek                                                                                            |                                                                                                   |
|----------------------------------|----------------------------------------------------------------------------------------------------|---------------------------------------------------------------------------------------------------|
| Típus                            | 65 W USB-C                                                                                         | 90 W USB-C                                                                                        |
| Átmérő (csatlakozó)              | Type-C csatlakozó                                                                                  | Type-C csatlakozó                                                                                 |
| Bemeneti feszültség              | 100 és 240 V egyenáram között                                                                      | 100 és 240 V egyenáram között                                                                     |
| Bemeneti frekvencia              | 50 Hz és 60 Hz között                                                                              | 50 Hz és 60 Hz között                                                                             |
| Bemeneti áramerősség (maximum)   | 1,7 A                                                                                              | 1.5 A                                                                                             |
| Kimeneti feszültség (folyamatos) | 20 V/3,25 A (folyamatos) 15 V/3 A<br>(folyamatos) 9,0 V/3 A (folyamatos) 5,0<br>V/3 A (folyamatos) | 20 V/4,5 A (folyamatos) 15 V/3 A<br>(folyamatos) 9,0 V/3 A (folyamatos) 5,0<br>V/3 A (folyamatos) |
| Névleges kimeneti feszültség     | 20 VDC/15 VDC/9 VDC/5 VDC                                                                          | 20 VDC/15 VDC/9 VDC/5 VDC                                                                         |
| Hőmérséklet-tartomány:           |                                                                                                    |                                                                                                   |
| Üzemi                            | 0 °C és 40 °C (32 °F és 104 °F) között                                                             | 0 °C és 40 °C (32 °F és 104 °F) között                                                            |

#### Leírás

Tárolóhely

### -40 °C és 70 °C (-40 °F és 158 °F) között

### Értékek

-40 °C és 70 °C (-40 °F és 158 °F) között

# Akkumulátor

#### 18. táblázat: Akkumulátor műszaki adatai

| Leírás                   | Értékek                                                                                                    |                                                                                                    |                                                                                                    |
|--------------------------|----------------------------------------------------------------------------------------------------|----------------------------------------------------------------------------------------------------|----------------------------------------------------------------------------------------------------|
| Típus                    | 4 cellás lítiumion 52 wattóra,<br>ExpressCharge funkcióval                                                                                                    | 6 cellás lítiumion 78 wattóra,<br>ExpressCharge funkcióval                                                                                                    | 4 cellás, 52 wattórás lítiumion-<br>akkumulátor hosszú<br>élettartammal                                                                                                    |
| Feszültség               | 7,6 V DC                                                                                                    | 11,4 VDC                                                                                                    | 7,6 V DC                                                                                                    |
| Súly (maximum)           | 0,23 kg                                                                                                    | 0,34 kg                                                                                                    | 0,23 kg                                                                                                    |
| Méretek:                 |                                                                                                    |                                                                                                    |                                                                                                    |
| Magasság                 | 250 mm                                                                                                    | 301,67 mm                                                                                                    | 250 mm                                                                                                    |
| Szélesség                | 85,8 mm                                                                                                    | 111,36 mm                                                                                                    | 85,8 mm                                                                                                    |
| Mélység                  | 4,99 mm                                                                                                    | 9,09 mm                                                                                                    | 4,99 mm                                                                                                    |
| Hőmérséklet-tartomány:   |                                                                                                    |                                                                                                    |                                                                                                    |
| Üzemi                    | Töltés: 0 °C és 45 °C (32 °F és<br>113 °F) között, Kisütés: 0 °C és<br>70 °C (32 °F és 158 °F) között                                                                                                    | Töltés: 0 °C és 45 °C (32 °F és<br>113 °F) között, Kisütés: 0 °C és<br>70 °C (32 °F és 158 °F) között                                                                                                    | Töltés: 0 °C és 45 °C (32 °F és<br>113 °F) között, Kisütés: 0 °C és<br>70 °C (32 °F és 158 °F) között                                                                                                    |
| Tárolási                 | - 20 °C és 65 °C között (4 °F és<br>149 °F között)                                                                                                    | - 20 °C és 65 °C között (4 °F<br>és 149 °F között)                                                                                                    | - 20 °C és 65 °C között (4 °F<br>és 149 °F között)                                                                                                    |
| Üzemidő                  | Függ az üzemi körülményektől, és<br>jelentősen csökkenhet bizonyos<br>nagy áramfelvételi körülmények<br>között.                                                                                                    | Függ az üzemi körülményektől,<br>és jelentősen csökkenhet<br>bizonyos nagy áramfelvételi<br>körülmények között.                                                                                                    | Függ az üzemi körülményektől,<br>és jelentősen csökkenhet<br>bizonyos nagy áramfelvételi<br>körülmények között.                                                                                                    |
| Töltési idő (körülbelül) | 3 óra (kikapcsolt számítógép<br>mellett)<br>() MEGJEGYZÉS: A töltési<br>idő, időtartam, kezdési és<br>befejezési idő stb.<br>beállítására a Dell Power<br>Manager alkalmazás<br>szolgál. A Dell Power<br>Managerrel kapcsolatos<br>további információk:<br>www.dell.com/ | 3 óra (kikapcsolt számítógép<br>mellett)<br>(i) MEGJEGYZÉS: A töltési<br>idő, időtartam, kezdési és<br>befejezési idő stb.<br>beállítására a Dell Power<br>Manager alkalmazás<br>szolgál. A Dell Power<br>Managerrel kapcsolatos<br>további információk:<br>www.dell.com/ | 3 óra (kikapcsolt számítógép<br>mellett)<br>(i) MEGJEGYZÉS: A töltési<br>idő, időtartam, kezdési és<br>befejezési idő stb.<br>beállítására a Dell Power<br>Manager alkalmazás<br>szolgál. A Dell Power<br>Managerrel kapcsolatos<br>további információk:<br>www.dell.com/ |
| Élettartam (körülbelül)  | 300 lemerülés/újratöltés                                                                                                    | 300 lemerülés/újratöltés                                                                                                    | 300 lemerülés/újratöltés                                                                                                    |
| Gombelem                 | CR-2032                                                                                                    | CR-2032                                                                                                    | CR-2032                                                                                                    |
| Üzemidő                  | Függ az üzemi körülményektől, és<br>jelentősen csökkenhet bizonyos<br>nagy áramfelvételi körülmények<br>között.                                                                                                    | Függ az üzemi körülményektől,<br>és jelentősen csökkenhet<br>bizonyos nagy áramfelvételi<br>körülmények között.                                                                                                    | Függ az üzemi körülményektől,<br>és jelentősen csökkenhet<br>bizonyos nagy áramfelvételi<br>körülmények között.                                                                                                    |

# Kijelző

### 19. táblázat: Kijelző műszaki adatai

| Leírás                             |           | Értékek                       |  |
|------------------------------------|-----------|-------------------------------|--|
| Típus                              |           | FHD                           |  |
| Paneltechnológia                   |           | Széles betekintési szög (WVA) |  |
| Fényesség (jellemz                 | cően)     | 300 nit                       |  |
| Méretek (aktív ter                 | ület):    |                               |  |
|                                    | Magasság  | 173,95 mm (6,85 hüvelyk)      |  |
|                                    | Szélesség | 309,40 mm (12,18 hüvelyk)     |  |
|                                    | Átló      | 14 hüvelykes                  |  |
| Natív felbontás                    |           | 1920 × 1080                   |  |
| Megapixel                          |           | 2,0736                        |  |
| Színskála                          |           | 72% NTSC jellemző             |  |
| Képpont per hüvelyk (PPI)          |           | 157                           |  |
| Kontrasztarány (min.)              |           | 1000:1                        |  |
| Válaszidő (max.)                   |           | 35 ms                         |  |
| Frissítési frekvencia              |           | 60 Hz                         |  |
| Vízszintes látószög                | )         | 80 fok                        |  |
| Függőleges látószó                 | ög        | 80 fok                        |  |
| Képpontméret                       |           | 0,161 × 0,161                 |  |
| Áramfogyasztás (maximum)           |           | 1,80 W                        |  |
| Tükröződésmentes és fényes bevonat |           | Fényes                        |  |
| Érintési opciók                    |           | lgen                          |  |
|                                    |           |                               |  |

# Ujjlenyomat-olvasó

#### 20. táblázat: Ujjlenyomat-olvasó műszaki adatai

| Leírás                 | Értékek          |
|------------------------|------------------|
| Érzékelőtechnológia    | Kapacitív        |
| Érzékelőfelbontás      | 363              |
| Érzékelő területe      | 5,25 mm × 6,9 mm |
| Érzékelő képpontmérete | 76 × 100         |

# Videó

#### 21. táblázat: Integrált grafikus vezérlő műszaki adatai

#### Integrált grafikus vezérlő

| Vezérlő            | Külső képernyő támogatás | Memória mérete                | Processzor                         |
|--------------------|--------------------------|-------------------------------|------------------------------------|
| Intel UHD Graphics | Egy HDMI 2.0             | Megosztott<br>rendszermemória | 10. generációs Intel<br>Core i5/i7 |

### Biztonság

- Platformmegbízhatósági modul (Trusted Platform Module, TPM) 2.0 FIPS-140-2 minősítés, TCG minősítés
- A Windows Hello szolgáltatással kompatibilis, a bekapcsológombba épített ujjlenyomat-olvasó (opcionális)
- Érintéses ujjlenyomat-olvasó (a bekapcsoló gombban) és Control Vault 3.0 fejlett hitelesítés FIPS 140-2 3. szintű minősítéssel (opcionális)
- Érintéses intelligens kártya és Control Vault 3 fejlett hitelesítés FIPS 140-2 3. szintű minősítéssel (opcionális)
- Érintéses ujjlenyomat-olvasó (a bekapcsoló gombban), érintéses intelligens kártya és Control Vault 3 fejlett hitelesítés FIPS 140-2 3. szintű minősítéssel (opcionális)
- Érintéses ujjlenyomat-olvasó (a bekapcsoló gombban), érintéses intelligens kártya, érintkezés nélküli intelligens kártya, NFC, Control Vault 3 fejlett hitelesítés FIPS 140-2 3. szintű minősítéssel (opcionális)
- · A felhasználó felé néző IR-kamera (Windows Hello-kompatibilis) ExpressSign-in funkcióval (opcionális)

# Biztonsági szoftver

- · Dell Client Command Suite
- Dell BIOS Verification
- · Dell Endpoint Security and Management szoftver (opcionális)
- · VMware Carbon Black Endpoint Standard
- · VMware Carbon Black Endpoint Standard és Secureworks Threat Detection and Response
- · Dell Encryption Enterprise
- · Dell Encryption Personal
- Carbonite
- VMware Workspace ONE
- Absolute Endpoint Visibility and Control
- Netskope
- Dell Supply Chain Defense

# Számítógép használati környezete

Légkörszennyezési szint: G1-es osztályú az ISA-S71.04-1985 jelű szabvány szerint

#### 22. táblázat: Számítógép használati környezete

| Leírás                                  | Üzemi                                       | Tárolóhely                                          |
|-----------------------------------------|---------------------------------------------|-----------------------------------------------------|
| Hőmérséklet-tartomány                   | 0 °C (32 °F) és 40 °C (104 °F) között       | °C és 65 °C (149 °F) °C (32 °F és TBD<br>°F) között |
| Relatív páratartalom (legfeljebb)       | 0,1% – 0,9% (nem lecsapódó)                 | 0% és 0,95% között (nem lecsapódó)                  |
| Vibráció (maximum)*                     | 0,66 GRMS                                   | 1,30 GRMS                                           |
| Rázkódás (maximum)                      | 140 G†                                      | 160 G†                                              |
| Tengerszint feletti magasság (maximum): | 0 m és 3048 m (32 láb és 5518,4 láb) között | 0 m – 10 668 m (32 láb – 19234,4 láb)               |

\*Mért rezgés, a felhasználói környezetet szimuláló, véletlenszerű rezgési spektrumot használva.

† 2 ms-os félszinuszú rezgéssel mérve, a merevlemez-meghajtó üzemelése mellett.

# Rendszerbeállítás

FIGYELMEZTETÉS: Ha nem szakértő szintű felhasználó, ne módosítsa a BIOS program beállításait. Bizonyos módosítások a számítógép hibás működését idézhetik elő.

(i) MEGJEGYZÉS: A BIOS-beállítási program használata előtt a későbbi felhasználás céljából lehetőleg írja le a BIOSbeállítási program képernyőn látható információkat.

A BIOS-beállítási program a következő célokra használható:

- Információk megtekintése a számítógép hardvereiről, mint a RAM mennyisége vagy a merevlemez mérete.
- A rendszerkonfigurációs adatok módosítása
- A felhasználó által kiválasztható beállítások aktiválása és módosítása, mint a felhasználói jelszó, a telepített merevlemez típusa, alapeszközök engedélyezése és letiltása.

#### Témák:

- Rendszerindító menü
- Navigációs billentyűk
- Rendszerindítás
- Rendszerbeállítási opciók
- · A BIOS frissítése a Windows rendszerben
- · Rendszer- és beállítási jelszó
- ExpressSign-in

# Rendszerindító menü

Az érvényes rendszerindító eszközök listáját tartalmazó egyszeri rendszerindító menü elindításához a Dell logó megjelenésekor nyomja meg az <F12> billentyűt. Ebben a menüben a diagnosztikai és BIOS-beállítások is megtalálhatók. A rendszerindító menüben felsorolt eszközök listája a rendszerben megtalálható, rendszerindításra alkalmas eszközök körétől függ. Ez a menü abban az esetben lehet hasznos, ha egy konkrét eszközről szeretné elindítani az eszközt, vagy diagnosztikát szeretne végezni a rendszeren. A rendszerindító menü módosítása nem változtatja meg a BIOS-ban tárolt rendszerindítási sorrendet.

Az opciók:

- UEFI Boot:
  - Windows Boot Manager
- · Egyéb opciók:
  - · BIOS beállítás
  - BIOS frissítés
  - Diagnosztika
  - · Rendszerindítási üzemmód beállítások módosítása

# Navigációs billentyűk

i MEGJEGYZÉS: A legtöbb rendszerbeállítási opció esetén az elvégzett módosításokat a rendszer rögzíti, de azok csak a rendszer újraindítása után lépnek érvénybe.

| Billentyűk   | Navigáció                                                                                  |
|--------------|--------------------------------------------------------------------------------------------|
| Felfelé nyíl | Lépés az előző mezőre.                                                                     |
| Lefelé nyíl  | Lépés a következő mezőre.                                                                  |
| Enter        | Érték kiválasztása a kijelölt mezőben (ha van), vagy a mezőben lévő hivatkozás megnyitása. |

| Billentyűk       | Navigáció                                                                                                    |
|------------------|----------------------------------------------------------------------------------------------------|
| Szóköz billentyű | Legördülő lista kibontása vagy összecsukása, ha lehetséges.                                                                                                    |
| Fül              | Lépés a következő fókusz területre.                                                                                                    |
| Esc              | Visszalépés az előző oldalra, amíg a fő képernyő meg nem jelenik. Ha a főképernyőn megnyomja az Esc billentyűt,<br>megjelenik egy üzenet, amely felszólítja a változtatások mentésére, és újraindítja a rendszert. |

# Rendszerindítás

A rendszerindítási sorrend lehetővé teszi a rendszerindító eszközök rendszertelepítésnél meghatározott sorrendjének megkerülését, és a rendszernek egy adott eszközre (például: optikai vagy merevlemezre) történő indítását. A bekapcsolási önteszt (POST) során, amíg a Dell embléma látható:

- · Hozzáférés a rendszerbeállításhoz az F2 billentyű lenyomásával
- · Egyszeri rendszerindítási menü előhívása az F12 billentyű lenyomásával.

Az egyszeri rendszerindítási menü azokat az eszközöket jeleníti meg, amelyekről a rendszer indítható, valamint diagnosztikai opciókat ajánl fel. A rendszerindítási opciók az alábbiak:

- · Eltávolítható meghajtó (ha van)
- STXXXX meghajtó

#### (i) MEGJEGYZÉS: A XXXX a SATA-meghajtó számát jelöli.

- Optikai meghajtó (ha van)
- · SATA-merevlemez (ha van)
- Diagnosztika

(i) MEGJEGYZÉS: A Diagnosztika kiválasztásával az ePSA diagnosztika képernyő jelenik meg.

A rendszerindítási sorrend a rendszerbeállítás képernyő elérésére is biztosít opciókat.

# Rendszerbeállítási opciók

i MEGJEGYZÉS: A laptoptól és a hozzá tartozó eszközöktől függően előfordulhat, hogy az alábbiakban felsorolt opciók nem jelennek meg.

# Általános opciók

#### 23. táblázat: Általános

| Lehetőség           | Leírás                                                                                                    |
|---------------------|----------------------------------------------------------------------------------------------------|
| Rendszeradatok      | Ebben a részben található a számítógép hardverének elsődleges<br>jellemzőinek listája.                                |
|                     | Az opciók:                                                                                                    |
|                     | <ul> <li>Rendszeradatok</li> <li>Memóriakonfiguráció</li> <li>Processzor adatai</li> <li>Eszközinformációk</li> </ul> |
| Battery Information | Az akkumulátor állapotát és a számítógéphez csatlakoztatott<br>váltóáramú adapter típusát mutatja.                    |
| Boot Sequence       | Lehetővé teszi a sorrend módosítását, amelyben a számítógép<br>operációs rendszert keres.                             |
|                     | Az opciók:                                                                                                    |
|                     | <ul> <li>Windows Boot Manager</li> </ul>                                                                              |

 A Boot List Option - UEFI az alapértelmezés szerint engedélyezett opció.

| Lehetőség               | Leírás                                                                                                    |
|-------------------------|----------------------------------------------------------------------------------------------------|
| UEFI Boot Path Security | Ennek segítségével meghatározhatja, hogy a rendszer felkérje-e a<br>rendszer a rendszergazdai jelszó megadására az UEFI<br>rendszerindítási útvonalról való rendszerindítás esetén. |
|                         | Válasszon az alábbi lehetőségek közül:                                                                                                    |
|                         | <ul> <li>Always, Except Internal HDD: Alapértelmezett</li> <li>Always</li> <li>Never</li> </ul>                                                                                     |
| Date/Time               | Lehetővé teszi a dátum és idő beállítását. A rendszerdátum és -idő<br>módosításai azonnal érvénybe lépnek.                                                                          |

### System configuration

### 24. táblázat: System Configuration

| Lehetőség                          | Leírás                                                                                                    |
|------------------------------------|----------------------------------------------------------------------------------------------------|
| SATA Operation                     | Lehetővé teszi az integrált SATA merevlemez-meghajtó vezérlő<br>üzemmódjának beállítását.                                                               |
|                                    | Válasszon az alábbi lehetőségek közül:                                                                                                    |
|                                    | <ul> <li>Disabled</li> <li>AHCI – alapértelmezett</li> </ul>                                                                                            |
| Drives                             | Ezek a mezők a különféle alaplapi eszközök engedélyezésére, illetve<br>letiltására szolgálnak.                                                          |
|                                    | Az opciók:                                                                                                    |
|                                    | <ul> <li>SATA-2</li> <li>M.2 PCIe SSD-0</li> </ul>                                                                                                    |
| SMART Reporting                    | Ezzel a mezővel állítható be, hogy a rendszer jelezze-e az integrált<br>merevlemez-meghajtók hibáit az indítás során.                                   |
|                                    | A beállítás alapértelmezés szerint le van tiltva.                                                                                                    |
| USB Configuration                  | Lehetővé teszi a belső/integrált USB konfigurálását.                                                                                                    |
|                                    | Az opciók:                                                                                                    |
|                                    | <ul> <li>Enable USB Boot Support</li> <li>Enable External USB Ports</li> </ul>                                                                          |
|                                    | Minden beállítás alapértelmezés szerint engedélyezve van.                                                                                               |
|                                    | (i) MEGJEGYZÉS: Az USB-billentyűzet és egér a fenti<br>beállításoktól függetlenül mindig működik a BIOS<br>beállításában.                               |
| Dell Type-C Dock Configuration     | Lehetővé teszi a Dell WD és TB dokkolócsaládok (Type-C<br>dokkolók) csatlakoztatását, függetlenül az USB és a Thunderbolt<br>adapter konfigurációjától. |
|                                    | A beállítás alapértelmezés szerint engedélyezve van.                                                                                                    |
| Thunderbolt™ Adapter Configuration | Lehetővé teszi a következő Thunderbolt-beállítások<br>engedélyezését és letiltását:                                                                     |
|                                    | <ul> <li>Thunderbolt (alapértelmezés szerint engedélyezve)</li> <li>Enable Thunderbolt Boot Support</li> </ul>                                          |

| Lehetőség                        | Leírás                                                                                                    |
|----------------------------------|----------------------------------------------------------------------------------------------------|
|                                  | <ul> <li>Enable Thunderbolt (and PCIe behind TBT) Pre-boot<br/>(Thunderbolt (és TBT utáni PCIe) előindítás<br/>engedélyezése</li> </ul>                                                                                   |
|                                  | Az alábbi biztonsági szintekkel:                                                                                                    |
|                                  | • Nincs biztonság                                                                                                    |
|                                  | <ul> <li>User Authentication (alapértelmezés szerint<br/>engedélyezve)</li> </ul>                                                                                                    |
|                                  | <ul> <li>Secure Connect (Biztonságos csatlakozás)</li> </ul>                                                                                                    |
|                                  | <ul> <li>Display Port and USB Only</li> </ul>                                                                                                    |
| Thunderbolt™ Auto Switch         | Ezzel a beállítással konfigurálhatja a Thunderbolt-vezérlő által a<br>PCle-eszközök számba vételéhez használt módszert.                                                                                                   |
|                                  | <ul> <li>Auto Switch: A BIOS automatikusan vált a BIOS Assist és a<br/>natív Thunderbolt-számítógép számbavételi módok között a<br/>telepített operációs rendszer előnyeinek hatékony kiaknázása<br/>érdekében</li> </ul> |
|                                  | • Native Enumeration: A BIOS a natív üzemmódba állítja a                                                                                                    |
|                                  | Thunderbolt-vezérlőt (az automatikus váltás le van tiltva)                                                                                                    |
|                                  | <ul> <li>BIOS Assist Enumeration: A BIOS BIOS Assist uzemmodba<br/>kapcsolja a Thunderbolt-vezérlőt (az automatikus váltás le van<br/>tiltva)</li> </ul>                                                                  |
|                                  | MEGJEGYZÉS: A módosítások alkalmazásához                                                                                                    |
|                                  | újraindítás szükséges.                                                                                                    |
| USB PowerShare                   | Ezzel a beállítással engedélyezheti/tilthatja le az USB PowerShare<br>funkciót.                                                                                                    |
|                                  | A beállítás alapértelmezés szerint le van tiltva.                                                                                                    |
| Hang                             | Lehetővé teszi az integrált audiovezérlő engedélyezését és<br>letiltását. Alapértelmezés szerint az <b>Enable Audio</b> opció van<br>kiválasztva.                                                                         |
|                                  | Az opciók:                                                                                                    |
|                                  | • Enable Microphone                                                                                                    |
|                                  | • Enable Internal Speaker                                                                                                    |
|                                  | Ez a lehetőség az alapértelmezett beállítás.                                                                                                    |
| Keyboard Illumination            | E mező teszi lehetővé a billentyűzetvilágítás funkció üzemmódjának<br>a kiválasztását.                                                                                                    |
|                                  | <ul> <li>Disabled: A billentyűzetvilágítás ki van kapcsolva vagy 0%-n van.</li> </ul>                                                                                                    |
|                                  | • <b>Dim</b> : A billentyűzetvilágítás 50%-os fényerővel működik.                                                                                                    |
|                                  | • Bright: A billentyűzetvilágítás 100%-os fényerővel működik.                                                                                                    |
| Keyboard Backlight Timeout on AC | Ez a funkció határozza meg a billentyűzet-háttérvilágítás<br>kikapcsolásának idejét, amikor a számítógép váltakozó áramú<br>adapterre csatlakozik.                                                                        |
|                                  | A lehetőségek a következők:                                                                                                    |
|                                  | · 5 seconds                                                                                                    |
|                                  | <ul> <li>10 seconds (alapértelmezett)</li> </ul>                                                                                                    |
|                                  | · 15 seconds                                                                                                    |
|                                  | · 30 seconds                                                                                                    |
|                                  | 1 minute                                                                                                    |
|                                  | · 5 minutes                                                                                                    |
|                                  | · ID IMINUTES                                                                                                    |

| Lehetőség                             | Leírás                                                                                                    |
|---------------------------------------|----------------------------------------------------------------------------------------------------|
|                                       | · Never                                                                                                    |
| Keyboard Backlight Timeout on Battery | Ez a funkció határozza meg a billentyűzet-háttérvilágítás<br>kikapcsolásának idejét, amikor a számítógép az akkumulátorról<br>működik.                                                                                            |
|                                       | A lehetőségek a következők:                                                                                                    |
|                                       | <ul> <li>5 seconds</li> <li>10 seconds (alapértelmezett)</li> <li>15 seconds</li> <li>30 seconds</li> <li>1 minute</li> <li>5 minutes</li> <li>15 minutes</li> <li>Never</li> </ul>                                               |
| Touchscreen                           | Ez a beállítás vezérli az érintőképernyő engedélyezését és letiltását.                                                                                                    |
|                                       | A beállítás alapértelmezés szerint engedélyezve van.                                                                                                    |
| Unobtrusive Mode                      | Ha bekapcsolja ezt a funkciót, az Fn és az F7 billentyűk együttes<br>lenyomásával kikapcsolja a rendszer által kiadott összes fényt és<br>hangot. A normál működés visszaállításához nyomja meg az Fn+F7<br>billentyűkombinációt. |
|                                       | Alapértelmezett beállítás szerint le van tiltva.                                                                                                    |
| Ujjlenyomat-olvasó                    | Ezzel a funkcióval engedélyezheti ás tilthatja le az ujjlenyomat-<br>olvasót vagy az ujjlenyomat-olvasó Single Sign On funkcióját.                                                                                                |
|                                       | <ul> <li>Enable Fingerprint Reader Device: Alapértelmezett<br/>beállításként engedélyezve van</li> <li>Enable Fingerprint Reader Single Sign On: Alapértelmezett<br/>beállításként engedélyezve van</li> </ul>                    |
| Miscellaneous devices                 | Lehetővé teszi az egyéb alaplapi eszközök engedélyezését, illetve<br>letiltását.                                                                                                    |
|                                       | <ul> <li>Enable Camera – Alapértelmezés</li> <li>Enable Secure Digital (SD) Card</li> <li>Secure Digital (SD) Card Boot – Letiltva</li> <li>Secure Digital Card (SD) Read-Only Mode – Letiltva</li> </ul>                         |

### A Video képernyőn elérhető beállítások

### 25. táblázat: Videó

| Lehetőség                                                         | Leírás                                                                                                    |
|-------------------------------------------------------------------|----------------------------------------------------------------------------------------------------|
| LCD Brightness                                                    | Lehetővé teszi, hogy a kijelző fényerejét a számítógép tápellátását<br>biztosító áramforrás szerint állítsa be a rendszer. On Battery<br>(alapértelmezés szerint 50%) és On AC (alapértelmezés szerint<br>100%). |
| Dynamic Backlight Control (Dinamikus háttérvilágítás<br>vezérlés) | Ezzel a beállítással engedélyezheti és tiltja le a dinamikus<br>háttérvilágítás-vezérlést, ha a panel támogatja ezt a funkciót.                                                                                  |

### **Biztonság**

### 26. táblázat: Biztonság

| Lehetőség                  | Leírás                                                                                                    |
|----------------------------|----------------------------------------------------------------------------------------------------|
| Admin Password             | Beállíthatja, módosíthatja, illetve törölheti a rendszergazda jelszavát.                                                                                                    |
|                            | A jelszavak beállítására szolgáló lehetőségek a következők:                                                                                                    |
|                            | • Enter the old password:                                                                                                    |
|                            | Enter the new password:     Confirm new password:                                                                                                    |
|                            | Ha heállította a jelszót kattintson az <b>OK</b> gombra                                                                                                    |
|                            | <ul> <li>MEGJEGYZÉS: Amikor első alkalommal jelentkezik be, az "Enter the old password:"<br/>mezőnél a "Not set" szöveg látható. Az első bejelentkezéskor be kell állítani a jelszót,<br/>amelyet ezt követően módosíthat vagy törölhet.</li> </ul>               |
| System Password            | Beállíthatja, módosíthatja, illetve törölheti a rendszerjelszót.                                                                                                    |
|                            | A jelszavak beállítására szolgáló lehetőségek a következők:                                                                                                    |
|                            | <ul> <li>Enter the old password:</li> <li>Enter the new password:</li> <li>Confirm new password:</li> </ul>                                                                                                    |
|                            | Ha beállította a jelszót, kattintson az <b>OK</b> gombra.                                                                                                    |
|                            | (j) MEGJEGYZÉS: Amikor első alkalommal jelentkezik be, az "Enter the old password:"<br>mezőnél a "Not set" szöveg látható. Az első bejelentkezéskor be kell állítani a jelszót,<br>amelyet ezt követően módosíthat vagy törölhet.                                 |
| Strong Password            | Lehetővé teszi, hogy a rendszer csak erős jelszavak beállítását fogadja el.                                                                                                    |
|                            | Enable Strong Password                                                                                                    |
|                            | Ez a lehetőség alapértelmezés szerint nincs beállítva.                                                                                                    |
| Password Configuration     | Meghatározható a jelszó hossza. Min = 4, Max = 32                                                                                                    |
| Password Bypass            | Lehetővé teszi a System Password és az Internal HDD Password megkerülését a rendszer újraindításakor.                                                                                                    |
|                            | Kattintson az alábbi lehetőségek valamelyikére:                                                                                                    |
|                            | <ul> <li>Disabled: Alapértelmezett</li> <li>Reboot bypass</li> </ul>                                                                                                    |
| Password Change            | Lehetővé teszi a System password módosítását, ha a rendszergazdai jelszó be van állítva.                                                                                                    |
|                            | Allow Non-Admin Password Changes                                                                                                    |
|                            | Ez a lehetőség az alapértelmezett beállítás.                                                                                                    |
| Non-Admin Setup<br>Changes | E funkció segítségével beállíthatja, hogy a beállítási lehetőségek módosíthatók legyenek-e, ha be van<br>állítva a rendszergazdai jelszó. Ha letiltja ezt az opciót, akkor a beállítási lehetőségek csak a<br>rendszergazdai jelszó birtokában lesznek elérhetők. |
|                            | Allow Wireless Switch Changes                                                                                                    |
|                            | Ez a lehetőség alapértelmezés szerint nincs beállítva.                                                                                                    |
| UEFI Capsule Firmware      | Ezzel a funkcióval frissítheti a BIOS-t UEFI kapszula típusú frissítőcsomagokon keresztül.                                                                                                    |
| Updates                    | • Enable UEFI Capsule Firmware Updates                                                                                                    |
|                            | Ez a lehetőség az alapértelmezett beállítás.                                                                                                    |
| TPM 2.0 Security           | Lehetővé teszi a megbízható platform modul (Trusted Platform Module – TPM) engedélyezését és<br>letiltását az indítási önteszt (POST) közben.                                                                                                    |

| Lehetőség               | Leírás                                                                                                    |
|-------------------------|----------------------------------------------------------------------------------------------------|
|                         | Az opciók:                                                                                                    |
|                         | • TPM On: Alapértelmezett                                                                                                    |
|                         | · Clear                                                                                                    |
|                         | PPI Bypass for Enable Command – Alapértelmezés                                                                                                    |
|                         | PPI Bypass for Disbale Command                                                                                                    |
|                         | PPI Bypass for Clear Command                                                                                                    |
|                         | Attestation Enable – Alapértelmezés                                                                                                    |
|                         | Key Storage Enable – Alapertelmezes                                                                                                    |
|                         | · SHA-250: Alaperteimezett                                                                                                    |
| Absolute®               | Lehetővé teszi az Absolute® Software által biztosított opcionálisan kérhető Absolute Persistence Module<br>BIOS modul interfészének engedélyezését, letiltását vagy átmeneti letiltását.                                                                                                    |
| OROM Keyboard Access    | Ez a beállítás azt határozza meg, hogy a felhasználók rendszerindítás közben a gyorsbillentyűk<br>használatával beléphessenek-e az opcionális ROM-konfigurációs képernyőkre. Ezzel a beállítással<br>megakadályozható az Intel® RAID (Ctrl+I) és az Intel® Management Engine BIOS-bővítmény (CTRL+P/<br>F12) elérése. |
|                         | A lehetőségek a következők:                                                                                                    |
|                         | · Enable                                                                                                    |
|                         | · One Time Enable                                                                                                    |
|                         | · Disable                                                                                                    |
| Admin Setup Lockout     | Megakadályozza, hogy a felhasználók hozzáférjenek a beállításokhoz, ha a rendszergazda jelszó be van<br>állítva.                                                                                                    |
|                         | • Enable Admin Setup Lockout                                                                                                    |
|                         | Ez a lehetőség alapértelmezés szerint nincs beállítva.                                                                                                    |
| Master Password Lockout | Ezzel a funkcióval letilthatja a mesterjelszavakat.                                                                                                    |
|                         | Enable Master Password Lockout                                                                                                    |
|                         | Ez a lehetőség alapértelmezés szerint nincs beállítva.                                                                                                    |
|                         | MEGJEGYZÉS: A beállítás módosítása előtt törölnie kell a merevlemez-meghajtókhoz<br>beállított jelszavakat.                                                                                                    |
| SMM Security Mitigation | Ezzel a funkcióval további UEFI SMM biztonsági óvintézkedéseket engedélyezhet.                                                                                                    |
|                         | <ul> <li>SMM Security Mitigation</li> </ul>                                                                                                    |
|                         | Ez a lehetőség alapértelmezés szerint nincs beállítva.                                                                                                    |

### **Secure Boot**

### 27. táblázat: Secure Boot

| Lehetőség          | Leírás                                                                                                    |
|--------------------|----------------------------------------------------------------------------------------------------|
| Secure Boot Enable | Lehetővé teszi a biztonságos rendszerindítási szolgáltatás<br>engedélyezését vagy letiltását                                                               |
|                    | <ul> <li>Secure Boot Enable (Biztonságos rendszerindítás<br/>engedélyezése) – Alapértelmezett</li> </ul>                                                   |
| Secure Boot Mode   | A Biztonságos rendszerindítás művelete módosítja a Biztonságos<br>rendszerindítást, hogy engedélyezze az UEFI illesztőprogram-<br>aláírások kiértékelését. |
|                    | Válasszon az alábbi opciók közül:                                                                                                    |
|                    | • Deployed Mode – Alapértelmezett                                                                                                    |

| Lehetőség             | Leírás                                                              |
|-----------------------|---------------------------------------------------------------------|
|                       | · Audit Mode                                                        |
| Expert Key Management | Lehetővé teszi az egyedi kulcskezelés engedélyezését és letiltását. |
|                       | Enable Custom Mode                                                  |
|                       | Ez a lehetőség alapértelmezés szerint nincs beállítva.              |
|                       | A szakértői kulcskezelés egyéni üzemmódjának lehetőségei:           |
|                       | • <b>PK</b> : Alapértelmezett                                       |
|                       | · KEK                                                               |
|                       | · db                                                                |

· dbx

### Az Intel Software Guard Extensions képernyőn elérhető beállítások

### 28. táblázat: Intel Software Guard Extensions

| Lehetőség           | Leírás                                                                                                    |
|---------------------|----------------------------------------------------------------------------------------------------|
| Intel SGX Enable    | Ebben a mezőben adható meg a kódok futtatásához és az<br>érzékeny adatok tárolásához a fő operációs rendszer szintjén<br>használható biztonságos környezetet. |
|                     | Válasszon az alábbi lehetőségek közül:                                                                                                    |
|                     | <ul> <li>Disabled</li> <li>Enabled</li> <li>Software Controlled: Alapértelmezett</li> </ul>                                                                   |
| Enclave Memory Size | Ezzel a funkcióval lehet megadni az SGX Enclave Reserve<br>Memory Size beállítást.                                                                            |
|                     | Válasszon az alábbi lehetőségek közül:                                                                                                    |
|                     | · 32 MB                                                                                                    |
|                     | <ul> <li>64 MB</li> <li>128 MB: Alapértelmezett</li> </ul>                                                                                                    |

### Performance

#### 29. táblázat: Performance

| Lehetőség          | Leírás                                                                                                    |
|--------------------|----------------------------------------------------------------------------------------------------|
| Multi Core Support | Ez a mező meghatározza, hogy a processzor egy magot<br>használhat-e, vagy mindet. A további magok engedélyezésével<br>növelheti egyes alkalmazások teljesítményét. |
|                    | All: Alapértelmezett                                                                                                    |
|                    | · 1                                                                                                    |
|                    | · 2                                                                                                    |
|                    | · 3                                                                                                    |
| Intel SpeedStep    | Lehetővé teszi a processzor Intel SpeedStep módjának<br>engedélyezését, illetve letiltását.                                                                        |
|                    | <ul> <li>Enable Intel SpeedStep</li> </ul>                                                                                                    |

Ez a lehetőség az alapértelmezett beállítás.

| Lehetőség            | Leírás                                                                                         |
|----------------------|------------------------------------------------------------------------------------------------|
| C-States Control     | Lehetővé teszi a processzor további alvó állapotainak<br>engedélyezését, illetve letiltását.   |
|                      | · C states                                                                                     |
|                      | Ez a lehetőség az alapértelmezett beállítás.                                                   |
| Intel® TurboBoost™   | A lehetőség engedélyezi vagy letiltja a processzor Intel®<br>TurboBoost™ üzemmódját            |
| Hyper-Thread Control | Lehetővé teszi a processzor HyperThreading funkciójának<br>engedélyezését, illetve letiltását. |
|                      | · Disabled                                                                                     |
|                      | Enabled: Alapértelmezett                                                                       |
|                      |                                                                                                |

### **Power management**

### 30. táblázat: Power Management

| Lehetőség                | Leírás                                                                                                    |
|--------------------------|----------------------------------------------------------------------------------------------------|
| AC Behavior              | Lehetővé teszi a számítógép automatikus bekapcsolásának engedélyezését, illetve letiltását, amikor a<br>váltóáramú adaptert csatlakoztatja a számítógéphez.                                                                                                    |
|                          | · Wake on AC                                                                                                    |
|                          | Ez a lehetőség alapértelmezés szerint nincs beállítva.                                                                                                    |
| Enable Intel Speed Shift | Ez a beállítás az Intel Speed Shift technológia engedélyezésére és letiltására szolgál.                                                                                                    |
| technology               | Ez a lehetőség alapértelmezés szerint nincs beállítva.                                                                                                    |
| Auto On Time             | Lehetővé teszi, hogy beállítson egy időpontot, amikor a számítógépnek automatikusan be kell kapcsolnia.                                                                                                    |
|                          | Az opciók:                                                                                                    |
|                          | Disabled: Alapértelmezett                                                                                                    |
|                          | · Every Day                                                                                                    |
|                          | · Select Days                                                                                                    |
|                          | Ez a lehetőség alapértelmezés szerint nincs beállítva.                                                                                                    |
| USB Wake Support         | Lehetővé teszi, hogy a rendszer USB eszközök csatlakoztatásakor bekapcsoljon készenléti állapotból.                                                                                                    |
|                          | <ul> <li>Enable USB Wake Support</li> <li>Wake on Dell USB-C Dock</li> </ul>                                                                                                    |
|                          | Ez a lehetőség alapértelmezés szerint nincs beállítva.                                                                                                    |
| Wireless Radio Control   | Ha be van kapcsolva, ez a funkció érzékeli, ha a rendszert vezetékes hálózathoz csatlakoztatják, és ennek<br>megfelelően letiltja a kiválasztott vezeték nélküli adókat (WLAN és/vagy WWAN). A vezetékes hálózattal<br>való kapcsolat bontását követően a rendszer ismét engedélyezi a vezeték nélküli adót. |
|                          | · Control WLAN radio                                                                                                    |
|                          | Ez a lehetőség alapértelmezés szerint nincs beállítva.                                                                                                    |
| Block Sleep              | Ezzel az opcióval letilthatja, hogy a számítógép az operációs rendszerből alvó módba lépjen.                                                                                                    |
|                          | Ez a lehetőség alapértelmezés szerint nincs beállítva.                                                                                                    |
| Peak Shift               | A Peak Shift funkció engedélyezése vagy letiltása. Engedélyezett állapotban ez a beállítás minimálisra<br>csökkenti az áramfogyasztást, ha csúcsteljesítményre van szükség. A Peak Shift mód kezdete és<br>befejezése közötti időszakban az akkumulátor nem töltődik.                                        |
|                          | A Peak Shift mód indításának és befejezésének időpontját minden hétköznapra beállíthatja.                                                                                                    |

| Lehetőség                                                                                                    | Leírás                                                                                                    |
|----------------------------------------------------------------------------------------------------|----------------------------------------------------------------------------------------------------|
|                                                                                                    | Ez az opció az akkumulátor vonatkozó küszöbérték beállítására szolgál (15–100%).                                                                                                    |
| Advanced Battery Charge<br>Configuration                                                                                                    | Ezzel az opcióval a lehető leghosszabbra nyújthatja az akkumulátor élettartamát. Ennek az opciónak az<br>engedélyezésével a rendszer az akkumulátor élettartamának növelése érdekében hagyományos töltési<br>algoritmust és más technikákat használ a működési órákon kívül. |
|                                                                                                    | Az Advanced Battery Charge Mode beállítást minden hétköznapra beállíthatja.                                                                                                    |
| Primary Battery Charge       Az akkumulátor töltési módjának a kijelölését teszi lehetővé.         Configuration       Az opciók:         Az opciók:       • Adaptive – Alapértelmezett         • Standard – Hagyományos módon, teljesen feltölti az akkumulátort.       • ExpressCharge – Az akkumulátort rövidebb idő alatt feltölti a Dell gyorstöltő technok basználatával | Az akkumulátor töltési módjának a kijelölését teszi lehetővé.                                                                                                    |
|                                                                                                    | Az opciók:                                                                                                    |
|                                                                                                    | <ul> <li>Adaptive – Alapértelmezett</li> <li>Standard – Hagyományos módon, teljesen feltölti az akkumulátort.</li> <li>ExpressCharge – Az akkumulátort rövidebb idő alatt feltölti a Dell gyorstöltő technológiájának használatával.</li> </ul>                              |
|                                                                                                    | · Primarily AC use                                                                                                    |
|                                                                                                    | · Custom                                                                                                    |
|                                                                                                    | Egyéni töltés kijelölése esetén beállíthatja az egyéni töltés indítási és befejezési idejét.                                                                                                    |
|                                                                                                    | () MEGJEGYZÉS: Előfordulhat, hogy nem minden akkumulátor esetében áll valamennyi töltési mód rendelkezésre.                                                                                                    |

### **Post behavior**

### 31. táblázat: POST Behavior

| Lehetőség                | Leírás                                                                                                    |
|--------------------------|----------------------------------------------------------------------------------------------------|
| Adapter figyelmeztetések | Lehetővé teszi a rendszerbeállítási (BIOS) figyelmeztető üzenetek engedélyezését, illetve letiltását<br>bizonyos típusú hálózati adapterek használata esetén.                                                                                |
|                          | Enable Adapter Warnings – Alapértelmezett                                                                                                    |
| Numlock Enable           | E funkcióval engedélyezheti vagy tilthatja le a Numlock funkciót a rendszerindítás során.                                                                                                    |
|                          | Enable Numlock – Alapértelmezés                                                                                                    |
| Fn Lock Options          | Lehetővé teszi, hogy az Fn + Esc billentyűkombinációval váltson az F1–F12 billentyűk elsődleges funkciói<br>és másodlagos funkciói között. Ha letiltja ezt az opciót, akkor nem tud dinamikusan váltani az előbbi<br>gombok funkciói között. |
|                          | Fn Lock: Alapértelmezett                                                                                                    |
|                          | Válasszon az alábbi lehetőségek közül:                                                                                                    |
|                          | Lock Mode Disable/Standard                                                                                                    |
|                          | Lock Mode Enable/SecondaryAlapértelmezett                                                                                                    |
| Fastboot                 | Lehetővé teszi a rendszerindítás meggyorsítását bizonyos kompatibilitási lépések kihagyásával.                                                                                                    |
|                          | Válasszon az alábbi lehetőségek közül:                                                                                                    |
|                          | <ul> <li>Minimal – Alapértelmezés</li> <li>Thorough</li> <li>Auto</li> </ul>                                                                                                    |
| Extended BIOS POST       | Lehetővé teszi további indításkésleltetés beállítását.                                                                                                    |
| Time                     | Válasszon az alábbi lehetőségek közül:                                                                                                    |
|                          | • <b>0 seconds</b> : Alapértelmezett                                                                                                    |
|                          | · 5 seconds                                                                                                    |
|                          |                                                                                                    |

| Lehetőség              | Leírás                                                                                                    |
|------------------------|----------------------------------------------------------------------------------------------------|
| Full Screen Logo       | Ha a beállítás engedélyezve van, a logó teljes képernyős módban jelenik meg, ha a kép megfelel a<br>képernyő felbontásának.                                                                                                    |
|                        | · Enable Full Screen Logo                                                                                                    |
|                        | Ez a lehetőség alapértelmezés szerint nincs beállítva.                                                                                                    |
| Warnings and Errors    | Lehetővé teszi, hogy a felhasználó különböző beállításokat határozzon meg ahhoz, hogy a rendszer<br>leálljon, kikérje a felhasználó beavatkozását, a figyelmeztetések esetén egyszerűen továbblépjen, de a<br>hibáknál megálljon, vagy a figyelmeztetések és a hibák esetén egyaránt továbblépjen a POST folyamat<br>során. |
|                        | Válasszon az alábbi lehetőségek közül:                                                                                                    |
|                        | <ul> <li>Prompt on Warnings and Errors – Alapértelmezett</li> <li>Continue on Warnings</li> <li>Continue on Warnings and Errors</li> </ul>                                                                                                    |
| Sign of Life Indicator | Ez a beállítás lehetővé teszi a rendszer számára, hogy a POST során a felhasználó számára hallható vagy<br>érezhető módon jelezze a bekapcsológomb megnyomásának érzékelését.                                                                                                    |
|                        | <ul> <li>Enable Sign of Life Audio Indication</li> <li>Enable Sign of Life Display Indication</li> <li>Enable Sign of Life Keyboard Backlight Indication</li> </ul>                                                                                                    |

### Manageability

#### 32. táblázat: Manageability

| Lehetőség      | Leírás                                                                                                    |
|----------------|----------------------------------------------------------------------------------------------------|
| USB biztosítás | Ha engedélyezik, lehetővé teszi, hogy a felhasználó az USB-s<br>tárolóeszközön elhelyezett kiépítési fájl segítségével Intel AMT-<br>kiépítést végezzen. |
| MEBx Hotkey    | Annak meghatározása, hogy a MEBx gyorsbillentyű-funkciók                                                                                                 |

engedélyezve legyenek-e a rendszerindításkor.

### Virtualizáció támogatása

#### 33. táblázat: Virtualizáció támogatása

| Lehetőség                                     | Leírás                                                                                                    |
|-----------------------------------------------|----------------------------------------------------------------------------------------------------|
| Virtualization                                | Ez az opció meghatározza, hogy a virtuálisgép-figyelők (VMM) ki tudják-e használni az Intel<br>virtualizációs technológiája által kínált speciális hardverképességeket.                                                                     |
|                                               | • Enable Intel Virtualization Technology (Intel virtualizációs technológia engedélyezése).                                                                                                    |
|                                               | Ez a lehetőség az alapértelmezett beállítás.                                                                                                    |
| VT for Direct I/O                             | Engedélyezi vagy letiltja, hogy a Virtual Machine Monitor (virtuális számítógép-figyelő, VMM)<br>kihasználja az Intel virtualizációs technológiája által a közvetlen bemenet/kimenet számára biztosított<br>kiegészítő hardverképességeket. |
|                                               | <ul> <li>Enable VT for Direct I/O (VT engedélyezése Direct I/O funkcióhoz)</li> </ul>                                                                                                    |
|                                               | Ez a lehetőség az alapértelmezett beállítás.                                                                                                    |
| Trusted Execution<br>(Megbízható végrehajtás) | Ez az beállítás határozza meg, hogy a Measured Virtual Machine Monitor (MVMM) használhatja-e az<br>Intel® Trusted Execution Technology által kínált speciális hardverképességeket.                                                          |

() MEGJEGYZÉS: Ennek a funkciónak a használatához a TPM-nek engedélyezve és aktiválva kell lennie, továbbá a Virtualization Technology, valamint a közvetlen I/O Virtualization Technology beállítást is engedélyezni kell.

### Vezeték nélküli lehetőségek

### 34. táblázat: Wireless

| Lehetőség              | Leírás                                                                                                    |
|------------------------|----------------------------------------------------------------------------------------------------|
| Wireless Switch        | Lehetővé teszi a vezeték nélküli switch által vezérelhető vezeték<br>nélküli eszközök meghatározását.                                                       |
|                        | Az opciók:                                                                                                    |
|                        | <ul> <li>WWAN</li> <li>GPS (on WWAN Module)</li> <li>WLAN</li> <li>Bluetooth®</li> <li>Minden beállítás alapértelmezés szerint engedélyezve van.</li> </ul> |
| Wireless Device Enable | A belső vezeték nélküli eszközök engedélyezését és letiltását teszi<br>lehetővé.                                                                            |
|                        | Az opciók:                                                                                                    |
|                        | <ul> <li>WWAN/GPS</li> <li>WLAN</li> <li>Bluetooth®</li> <li>Contactless Smartcard/NFC</li> </ul>                                                           |

Minden beállítás alapértelmezés szerint engedélyezve van.

### Maintenance

#### 35. táblázat: Maintenance

| Lehetőség      | Leírás                                                                                                    |
|----------------|----------------------------------------------------------------------------------------------------|
| Service Tag    | A számítógép szervizcímkéjének megjelenítése.                                                                                                    |
| Asset Tag      | Létrehozhatja a rendszer termékcímkéjét, ha még nincs megadva.                                                                                                    |
|                | Ez a lehetőség alapértelmezés szerint nincs beállítva.                                                                                                    |
| BIOS Downgrade | Lehetővé teszi, hogy a felhasználó visszaváltson a rendszer firmware-ének korábbi verziójára.                                                                                                    |
|                | · Allow BIOS Downgrade                                                                                                    |
|                | Ez a lehetőség az alapértelmezett beállítás.                                                                                                    |
| Data Wipe      | Lehetővé teszi az adatok biztonságos törlését minden belső tárolóeszközről.                                                                                                    |
|                | · Wipe on Next Boot                                                                                                    |
|                | Ez a lehetőség alapértelmezés szerint nincs beállítva.                                                                                                    |
| Bios Recovery  | <b>BIOS Recovery from Hard Drive</b> : Ez a beállítás alapértelmezés szerint engedélyezve van. Lehetővé teszi, hogy a felhasználó a BIOS sérülése esetén helyreállítsa a rendszert egy, a merevlemezen vagy egy külső pendrive-on tárolt fájlból. |
|                | BIOS Auto-Recovery: Lehetővé teszi a BIOS automatikus helyreállítását.                                                                                                    |

#### Leírás

(i) MEGJEGYZÉS: Ehhez engedélyezi kell a BIOS Recovery from Hard Drive funkciót.

Always Perform Integrity Check: A rendszer minden rendszerindításkor integritás-ellenőrzést fog végezni.

### Rendszernaplók

#### 36. táblázat: Rendszernaplók

| Lehetőség      | Leírás                                                                                                    |
|----------------|----------------------------------------------------------------------------------------------------|
| BIOS events    | Megtekintheti és törölheti a rendszerbeállítások (BIOS) program önindítási tesztje során bekövetkezett<br>eseményeket. |
| Thermal Events | Megtekintheti és törölheti a rendszerbeállítások (Thermal) program önindítási tesztje során bekövetkezett eseményeket. |
| Power Events   | Megtekintheti és törölheti a rendszerbeállítások (Power) program önindítási tesztje során bekövetkezett eseményeket.   |

### A BIOS frissítése a Windows rendszerben

Az alaplap cseréjekor és új BIOS-verzió megjelenésekor javasolt frissíteni a BIOS rendszert (System Setup). Laptopok esetén gondoskodni kell arról, hogy az akkumulátor teljesen fel legyen töltve, és a laptop hálózati áramforráshoz legyen csatlakoztatva, mielőtt elindítaná a BIOS-frissítést.

# (i) MEGJEGYZÉS: Amennyiben használja a BitLocker szolgáltatást, azt a BIOS-rendszerfrissítés idejére fel kell függesztenie, majd a frissítés befejezését követően ismét engedélyeznie kell.

- 1. Indítsa újra a számítógépet.
- 2. Látogasson el a Dell.com/support weboldalra.
  - Töltse ki a Service Tag vagy az Express Service Code mezőt, majd kattintson a Submit lehetőségre.
  - · Kattintson a Detect Product gombra, és kövesse a képernyőn megjelenő utasításokat.
- 3. Ha a rendszer nem észleli, illetve nem találja a szervizcímkét, kattintson a Choose from all products lehetőségre.
- 4. A listában válassza a Products kategóriát.

#### (i) MEGJEGYZÉS: A termékoldal eléréséhez válassza ki a megfelelő kategóriát.

- 5. Válassza ki a számítógépe modelljét, és megjelenik a számítógép Product Support oldala.
- Kattintson a Get drivers lehetőségre, majd a Drivers and Downloads elemre. Ekkor megnyílik a Drivers and Downloads oldal.
- 7. Kattintson a Find it myself lehetőségre.
- 8. A BIOS-verziók megtekintéséhez kattintson a BIOS elemre.
- 9. Keresse meg a legfrissebb BIOS-fájlt, majd kattintson a **Download** lehetőségre.
- Válassza ki a kívánt letöltési módszert a Please select your download method below ablakban, majd kattintson a Download File lehetőségre.

#### Megjelenik a File Download ablak.

- 11. A Save gombra kattintva a fájlt az asztalra mentheti.
- A Run lehetőségre kattintva telepítse a frissített BIOS-beállításokat a számítógépre. Kövesse a képernyőn megjelenő utasításokat.

### A BIOS frissítése bekapcsolt BitLocker funkció mellett

FIGYELMEZTETÉS: Ha a BIOS frissítése előtt nem függeszti fel a BitLocker működését, a rendszer következő újraindításakor nem fogja felismerni a BitLocker kulcsát. Ekkor a továbblépéshez meg kell adnia a helyreállítási kulcsot, és ez minden rendszerindításkor meg fog ismétlődni. Ha nem ismeri a helyreállítási kulcsot, ez adatvesztéshez vagy az operációs rendszer felesleges újratelepítéséhez vezethet. A témával kapcsolatos további információkért olvassa el a következő tudásbáziscikket: A BIOS frissítése Dell rendszereken a BitLocker engedélyezésével

# A rendszer BIOS-ának frissítése egy USB-s pendrive segítségével

Ha a rendszer nem tölti be a Windowst, de továbbra is szükség van a BIOS frissítésére, töltse le egy másik rendszer BIOS-fájlját, és mentse azt egy rendszerindításra alkalmas USB-s pendrive-ra.

- (j) MEGJEGYZÉS: Ehhez mindenképp rendszerindításra alkalmas USB-s pendrive-ot kell használnia. További részletekért olvassa el az alábbi cikket: Hogyan készíthető rendszerbetöltő USB-s pendrive a Dell Diagnostic Deployment Package (DDDP) segítségével
- 1. Töltse le a BIOS frissítésére szolgáló .exe-fájlt egy másik rendszerben.
- 2. Másolja a fájlt (például O9010A12.EXE) egy rendszerindításra alkalmas USB-s pendrive-ra.
- **3.** Helyezze be az USB-s pendrive-ot a BIOS-frissítést igénylő rendszerbe.
- 4. Indítsa újra a rendszert, és amikor a Dell Splash logó megjelenik a kijelzőn, nyomja meg az F12-t az egyszeri rendszerindítási menü eléréséhez.
- 5. A nyílgombok segítségével válassza az USB Storage Device lehetőséget, majd nyomja meg az Enter gombot.
- 6. A rendszer elindul egy Diag C:\> parancssorral.
- 7. Futtassa a fájlt a teljes fájlnév (pl.: O9010A12.exe) beírásával, majd nyomja meg az Enter gombot.
- 8. Elindul a BIOS Update Utility. Kövesse a képernyőn megjelenő utasításokat.

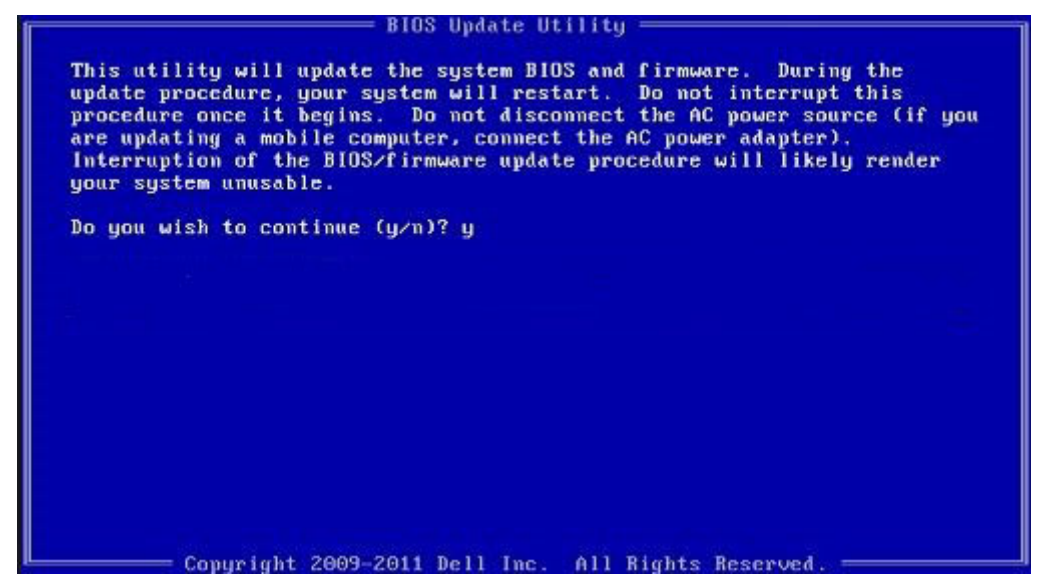

1. ábra. DOS BIOS-frissítési képernyő

# Rendszer- és beállítási jelszó

#### 37. táblázat: Rendszer- és beállítási jelszó

| Jelszó típusa    | Leírás                                                                                           |
|------------------|--------------------------------------------------------------------------------------------------|
| Rendszerjelszó   | A jelszó, amelyet meg kell adni a bejelentkezéshez a rendszerre.                                 |
| Beállítás jelszó | Az a jelszó, amelyet meg kell adni a számítógép BIOS-beállításainak eléréséhez és módosításához. |

A számítógép védelme érdekében beállíthat egy rendszerjelszót vagy beállítás jelszót.

🔨 FIGYELMEZTETÉS: A jelszó funkció egy alapvető védelmet biztosít a számítógépen lévő fájlok számára.

🛆 FIGYELMEZTETÉS: Ha a számítógép nincs lezárva és felügyelet nélkül hagyják, bárki hozzáférhet a fájlokhoz.

i MEGJEGYZÉS: A rendszer- és beállítás jelszó funkció le van tiltva.

### Rendszerbeállító jelszó hozzárendelése

Új System vagy Admin Password csak akkor rendelhető hozzá, ha az állapot Not Set.

A rendszerbeállítások megnyitásához a rendszerindítást követően azonnal nyomja meg az F2 billentyűt.

- 1. A System BIOS vagy a System Setup képernyőn válassza a Security lehetőséget, majd nyomja le az Enter billentyűt. Megjelenik a Security képernyő.
- Válassza a System/Admin Password lehetőséget és hozzon létre egy jelszót az Enter the new password mezőben. A rendszerjelszó beállításához kövesse az alábbi szabályokat:
  - · A jelszó maximum 32 karakterből állhat.
  - A jelszó tartalmazhat számokat 0-tól 9-ig.
  - · Csak kisbetűk használhatók, a nagybetűk nem engedélyezettek.
  - · Csak a következő speciális karakterek engedélyezettek: szóköz, ("), (+), (,), (-), (.), (/), (;), ([), (`), (`).
- 3. Írja be a korábban beírt rendszerjelszót a Confirm new password mezőbe, majd kattintson az OK gombra.
- 4. Nyomja meg az Esc billentyűt, és egy üzenet jelzi, hogy mentse el a módosításokat.
- A módosítások elmentéséhez nyomja meg az Y billentyűt. A számítógép újraindul.

### Meglévő rendszerjelszó és/vagy beállítási jelszó törlése, illetve módosítása

Mielőtt a meglévő rendszerjelszót és/vagy a beállításjelszót törli vagy módosítja, gondoskodjon arról, hogy a **Password Status** beállítás értéke Unlocked legyen (a rendszerbeállításban). A meglévő rendszerjelszó vagy beállítási jelszó nem törölhető vagy módosítható, ha a **Password Status** beállítása Locked.

A rendszerbeállítások megnyitásához a rendszerindítást követően azonnal nyomja meg az F2 billentyűt.

- 1. A System BIOS vagy a System Setup képernyőn válassza a System Security lehetőséget, majd nyomja meg az Enter billentyűt. A System Security képernyő jelenik meg.
- 2. A System Security képernyőn győződjön meg arról, hogy a Password Status beállítása Unlocked legyen.
- 3. Válassza a System Password lehetőséget, módosítsa vagy törölje a meglévő jelszót, majd nyomja meg az Enter vagy a Tab billentyűt.
- 4. Válassza a Setup Password lehetőséget, módosítsa vagy törölje a meglévő jelszót, majd nyomja meg az Enter vagy a Tab billentyűt.

MEGJEGYZÉS: Ha módosítja a rendszerjelszót vagy beállítási jelszót, adja meg újra az új jelszót, amikor a program kéri. Ha törli a rendszerjelszót vagy beállítási jelszót, erősítse meg a törlést, amikor a program kéri.

- 5. Nyomja meg az Esc billentyűt, és egy üzenet jelzi, hogy mentse el a módosításokat.
- 6. A módosítások elmentéséhez és a kilépéshez a rendszerbeállításból nyomja meg az Y billentyűt. A számítógép újraindul.

# ExpressSign-in

A Dell Latitude rendszerekben a közelségérzékelő a rendszer bekapcsolt állapotában és alvó üzemmódban működik. A közelségérzékelő állapotai a következők: **Near** és **Enable with external monitor**. Ha a laptop be van kapcsolva, és az akkumulátor töltöttsége kevesebb mint 30 percre elég, a közelségérzékelő funkció automatikusan kikapcsol.

### Az ExpressSign-in működése Near állapotban

Az alábbi táblázatból megtudhatja, hogy működik a számítógép a Near állapotban:

(i) MEGJEGYZÉS: A Dell ExpressSign-in felhasználói felület a közelségérzékelő funkció.

### MEGJEGYZÉS: Kattintson az ExpressSign-in ablakban a Setup facial recognition mező melletti Go elemre, és válassza a Windows Hello facial sign-in funkciót.

#### 38. táblázat: Működés Near állapotban

| Rendszerállapot | Leírás                                                                                                    |
|-----------------|----------------------------------------------------------------------------------------------------|
| BE/Készenlét    | <ul> <li>Felébreszti a rendszert, ha a felhasználó a rendszer bekapcsolt (a<br/>LED folyamatosan fehéren világít) vagy készenléti állapotában<br/>belép az érzékelő látómezejébe.</li> <li>MEGJEGYZÉS: Az érzékelő nem ébreszti fel a rendszert<br/>alacsony tápellátási állapotból, ha az akkumulátor töltése<br/>csak kevesebb mint 30 percre lenne elegendő.</li> </ul> |
|                 | (j) MEGJEGYZÉS: Az érzékelő nem támogatja a rendszer felébresztését hibernált és kikapcsolt állapotból.                                                                                                    |
| Nem világít     | Semelyik alacsony tápellátási állapotból sem ébreszti fel a<br>rendszert, még akkor sem, ha a felhasználó belép az érzékelő<br>látómezejébe.                                                                                                    |

### ExpressSign-in külső monitor használatával

Ha szeretné, hogy az ExpressSign-in funkció külső monitor csatlakoztatása esetén is működjön, állítsa a **Yes** értékre az **ExpressSign-in** enabled while connected to external monitor(s) beállítást. Ha azt szeretné, hogy az ExpressSign-in funkció ne működjön, ha külső monitort csatlakoztatnak, válassza a **No** értéket. Az alábbi táblázatból megtudhatja, hogyan működik a számítógép az **External monitor** usage állapotban:

#### 39. táblázat: Működés External monitor usage állapotban

| Rendszerállapot | Leírás                                                                                                    |
|-----------------|----------------------------------------------------------------------------------------------------|
| lgen            | Ha a rendszer külső monitorhoz van csatlakoztatva, a<br>közelségérzékelő ellenőrzi, hogy a felhasználó az érzékelő<br>látómezején belül van-e. |
| Nem             | Ez az alapértelmezett állapot. A rendszer állapota akkor sem változik, ha a felhasználó az érzékelő látómezeién kívül van.                     |

### Az ExpressSign-in bejelentkezési felülete külső monitor használata esetén

Ha egy vagy több külső monitort csatlakoztattak a rendszerhez, és a **Near** vagy az **Away** állapot van bekapcsolva, az elsődleges monitoron megjelenik a **Dell ExpressSign-ins** ablak, amelyben a **Yes** vagy a **No** lehetőségekkel engedélyezheti vagy letilthatja a közelségérzékelőt.

Ha a **Yes** (Igen) lehetőséget választja, azzal engedélyezi a közelségérzékelőt. Ha a **No** (Nem) lehetőséget választja, azzal letiltja a közelségérzékelőt. Ha bejelöli a **Do not show again** (Ne jelenjen meg többször) jelölőnégyzetet, az üzenet, amely felhívja a figyelmet, hogy a felhasználónak az érzékelő látómezején belül kell lennie, hogy a funkciók megfelelően működjenek csak akkor fog legközelebb megjelenni, ha a funkciót manuálisan bekapcsolják.

(i) MEGJEGYZÉS: Ha a rendszerhez több monitor van csatlakoztatva, akkor a Dell ExpressSign-in ablak csak a rendszerhez elsőként csatlakoztatott külső monitoron jelenik meg, a többin nem.

### A Dell ExpressSign-in elindítása/tálcaikon

A Dell Expressz bejelentkezés alkalmazás csak akkor támogatja az automatikus futtatás funkciót, ha az alkalmazás a tálcán marad. Ha kilépett a Dell Proximity Sensor alkalmazásból, indítsa újra az alkalmazást, és manuálisan engedélyezze a funkciót. Bekapcsolhatja a **rendszertálca** ikont, ha a rendszer asztaláról szeretné megnyitni a **Dell ExpressSign-in** ablakát a Dell Proximity Sensor elindítása után.

A Dell ExpressSign-in ablak megnyitásához végezze el az alábbi lépéseket:

- Kattintson a Windows Beállítások > Rendszer> Energiagazdálkodási és alvási beállítások > Dell Proximity Sensor > Change PC behavior based on your proximity to the PC elemre a Dell ExpressSign-in ablak megjelenítéséhez.
  - i MEGJEGYZÉS: A Dell Proximity Sensor akkor indítható el, ha a rendszer bekapcsolt állapotban vagy alvó üzemmódban van.
- 2. Kattintson a Settings képernyő alján látható Change PC Behavior based on your proximity to the PC lehetőségre.
- 3. A Dell Proximity Sensor ablak úgy is elindítható, hogy duplán kattint a tálcaikonra.
- 4. A helyi menü megtekintéséhez kattintson a jobb egérgombbal a Systray lehetőségre.

A helyi menüben az alábbi lehetőségek közül választhat:

#### 40. táblázat: A helyi menüben elérhető lehetőségek

| Rendszerállapot                 | Орсіо́                                                                                                    |  |
|---------------------------------|----------------------------------------------------------------------------------------------------|--|
| Near és Away                    | <ul> <li>Ha szeretné, hogy a rendszer zárolása aktiválódjon, és a kijelző kikapcsoljon, amikor elhagyja a számítógépet, válassza az Away lehetőséget.</li> <li>Ha nem szeretné, hogy a rendszer zárolása aktiválódjon, válassza a Near lehetőséget.</li> </ul>                                                        |  |
| Enable with external monitor(s) | <ul> <li>Az ExpressSign-in engedélyezéséhez válassza az Enable<br/>with external monitor(s) lehetőséget.</li> <li>Az ExpressSign-in letiltásához törölje az Enable with<br/>external monitor(s) lehetőség bejelölését.</li> </ul>                                                                                     |  |
| Open application                | Ezzel a lehetőséggel elindíthatja az ExpressSign-in asztali<br>alkalmazását.                                                                                                    |  |
| Quit                            | Ezzel a lehetőséggel bezárhatja az ExpressSign-in asztali<br>alkalmazását, és törli a <b>rendszertálca</b> ikont a rendszerből. Indítsa<br>újra az ExpressSign-in funkciót az operációs rendszer beállítási<br>oldaláról vagy a <b>Keresés</b> funkcióval tekintse meg vagy indítsa el<br>az ExpressSign-in funkciót. |  |

### Dell ExpressSign-in látómező-állapotok

A látómező azt a távolságot és szöget határozza meg, amelyet a közelségérzékelő a közelségérzékelő funkció engedélyezése esetén észlelni képes. A látómezőhöz egy szög és egy távolság tartozik. A Dell javasolja, hogy a közelségérzékelő optimális működése érdekében tartson legalább 70 cm-es távolságot a laptoptól.

#### 41. táblázat: FoV állapotok

| Mező neve      | Leírás                                                                                                    |
|----------------|----------------------------------------------------------------------------------------------------|
| Range angle    | A közelségérzékelő a célpont középpontjától számított <b>27°</b> -os<br>kúpszögön belül képes megfelelően észlelni a felhasználó jelenlétét/<br>távollétét. |
| Range distance | A közelségérzékelő <b>100 cm</b> -es távolságon belül tudja megfelelően<br>érzékelni a felhasználó jelenlétét/távollétét.                                   |

### Lock timer

A zárolási idő azt a hozzávetőleges időtartamot határozza meg, amennyi alatt a **Dell Express Sign-in** észleli, hogy a felhasználó már nem tartózkodik a rendszer előtt vagy a látómezőben. Ez a funkció képes érzékelni, hogy Ön nincs a gépnél, és ekkor zárolja a rendszert.

A zárolási idő lehet 60 másodperc (alapértelmezés), 90 másodperc és 120 másodperc. Ha az **Away** beállításnál az **OFF** értéket választotta, a Lock timer lehetőség szürkén jelenik meg.

### Támogatott csuklópántszögek

Az ExpressSign-in akkor működik megfelelően, ha az adott üzemmódhoz megfelelő négy csuklópántszög valamelyikében használják. Az ExpressSign-in nem vált másik állapotra, ha Ön az érzékelő látómezejében helyezkedik el, de nem támogatott csuklópántszög van beállítva.

Ha a rendszer a támogatott csuklópántszögbe kerül, az ExpressSign-in átvált a megfelelő állapotba. A támogatott csuklópántszögek a következők:

### 42. táblázat: Támogatott csuklópántszögek

| Rendszer állapota | Támogatott csuklópántszög | Illusztráció |
|-------------------|---------------------------|--------------|
| Kagylóhéj         | 60° – 150°                |              |
| Állvány           | 210° – 300°               |              |
| Táblagép          | Nem támogatott            |              |
| Sátor             | Nem támogatott            |              |

# Szoftver

Ebben a fejezetben a támogatott operációs rendszereket ismertetjük, továbbá az illesztőprogramok megfelelő módon való telepítéséhez nyújtunk útmutatást.

#### Témák:

Windows-illesztőprogramok letöltése

# Windows-illesztőprogramok letöltése

- **1.** Kapcsolja be a laptopot.
- 2. Látogasson el a Dell.com/support weboldalra.
- 3. Kattintson a **Product Support** részre, írja be a szervizcímkét, majd kattintson a **Submit** gombra.
  - (i) MEGJEGYZÉS: Ha nincsen meg a szervizcímkéje, használja az automatikus érzékelés funkciót vagy manuálisan keresse meg a laptopjának típusát.
- 4. Kattintson a Drivers and Downloads lehetőségre.
- 5. Válassza ki a laptopjára telepített operációs rendszert.
- 6. Görgessen lefelé az oldalon, és válassza ki a telepítendő illesztőprogramot.
- 7. Kattintson a Download File lehetőségre az illesztőprogram letöltéséhez.
- 8. A letöltés befejeződése után lépjen be abba a mappába, ahová az illesztőprogram fájlját letöltötte.
- 9. Kattintson duplán az illesztőprogram fájljának ikonjára, és kövesse a képernyőn megjelenő utasításokat.

# Hogyan kérhet segítséget

### Témák:

A Dell elérhetőségei

# A Dell elérhetőségei

# () MEGJEGYZÉS: Amennyiben nem rendelkezik aktív internetkapcsolattal, elérhetőségeinket megtalálhatja a vásárlást igazoló nyugtán, a csomagoláson, a számlán vagy a Dell termékkatalógusban.

A Dell számos támogatási lehetőséget biztosít, online és telefonon keresztül egyaránt. A rendelkezésre álló szolgáltatások országonként és termékenként változnak, így előfordulhat, hogy bizonyos szolgáltatások nem érhetők el az Ön lakhelye közelében. Amennyiben szeretne kapcsolatba lépni vállalatunkkal értékesítéssel, műszaki támogatással vagy ügyfélszolgálattal kapcsolatos ügyekben:

- 1. Látogasson el a Dell.com/support weboldalra.
- 2. Válassza ki a támogatás kategóriáját.
- 3. Ellenőrizze, hogy az adott ország vagy régió szerepel-e a Choose A Country/Region (Válasszon országot/régiót) legördülő menüben a lap alján.
- 4. Válassza a szükségleteinek megfelelő szolgáltatási vagy támogatási hivatkozást.